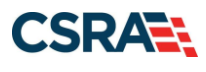

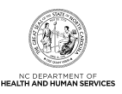

# JOB AID Re-verification

#### **OVERVIEW**

This Job Aid provides foundational information on the purpose and requirements for provider Re-verification and guides the user through the steps for completing the Re-verification process through NCTracks.

#### **RE-VERIFICATION PURPOSE**

The Re-verification process ensures the provider record is accurate and allows a criminal background check for all owners and managing relationships associated with the provider record.

The Code of Federal Regulations, Title 42, Part 455.414 requires the state Medicaid agency to re-validate the enrollment of all providers regardless of the provider type at least every 5 years. Therefore, NC Medicaid and North Carolina Health Choice (NCHC) providers are required to complete the Re-verification process every 5 years.

In addition to the criminal background check, a set of fingerprints may be required from each Individual provider and any owner that has a 5% or more direct or indirect ownership in the provider/entity. Fingerprint requirements are based on the provider type risk level. Only the Individual provider and owners with 5% or more ownership for certain high-risk provider types will be required to upload fingerprint information. There may be times that Program Integrity requests that CSRA obtain fingerprint submissions from any provider type.

A site visit by Public Consulting Group (PCG) may also be required.

#### **RE-VERIFICATION FEE**

- A \$100 North Carolina Application Fee is required from Individual providers.
- A \$100 North Carolina Application Fee is also required from Organizations and Atypical Organizations if active in Medicaid and/or NCHC.
  - The Federal Fee of \$599 will be required per location when one or more Moderate or High Risk taxonomy codes are active. (Please refer to the Provider Permission Matrix.)

Note: The NC Application Fee is non-refundable if your application is denied.

In the event that the enrolling provider type requires fingerprinting, NCTracks will not require any additional fees. However, the local fingerprinting agency may require a fee for their service. It is recommended that the agency be contacted to confirm.

#### WHO MUST COMPLETE RE-VERIFICATION?

Actively enrolled Individual, Organization, and Atypical Organization providers are required to complete the Re-verification application.

**Note**: The Office Administrator (OA) or the Enrollment Specialist (ES) for the provider can complete the Re-verification process. However, the OA is the only person who can submit the Re-verification application.

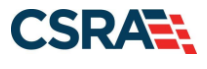

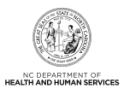

## **RE-VERIFICATION EXCEPTIONS**

Exceptions for providers who do not need to complete Re-verification are:

- Providers enrolled with a Division of Mental Health (DMH) only health plan.
- Providers who are time-limited enrolled such as out-of-state (OOS) Lite providers. Be aware that OOS Lite providers must continue to complete the enrollment process every 365 days.
- Providers with an active 302R00000X Health Maintenance Organization or 305R00000X Preferred Provider Organization taxonomy code.
  - Newly enrolled providers do not need to complete Re-verification for 5 years.

#### **RE-VERIFICATION LETTER**

When a provider is due to complete a Re-verification application, a Re-verification Letter will be sent to the provider's NCTracks Message Center Inbox 70 days before the due date. The Re-verification Letter instructs the provider to navigate to their **Status and Management** page and electronically complete and submit the Re-verification application.

If a Re-verification application is not submitted, reminder letters will be sent to the provider's Message Center Inbox at 50 days, 20 days, and 5 days prior to the provider's Re-verification due date.

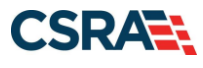

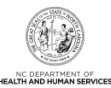

#### DATE

NAME ADDRESS CITY< STATE< ZIP

NPI/Atypical Provider ID:

Provider Name:

Dear :

We are verifying and updating North Carolina DHHS provider enrollment records for NPI/Atypical Provider It is important that you submit the Re-verification Application on or before ID to avoid suspension and/or termination of your NPI/Atypical Provider ID. If you serve Carolina ACCESS or ACCESSII enrollees they will be reassigned if your NPI/Atypical Provider ID is terminated.

As outlined in your North Carolina DHHS Provider Administrative Participation Agreement, you must keep your provider information (ownership, licensure, affiliations, address, contact information) updated. Please ensure your information is correct before submitting the Re-verification Application. Updating your ownership, agents, managing employees, federal fee and site visit, and exclusion sanction information can be done within the Reverification Application If you need to update any other information, your Office Administrator should follow these steps before completing the Re-verification Application:

- Login to the NCTracks Secure Provider Portal (http://www.nctrackmc.gov)
- 2. Navigate to the Status and Management Page
- 3. Your NPI/AtypicalID will be located in the Manage Change Request Section
- 4. Complete and submit the Manage Change Request Application

After the Manage Change Request is approved, then complete the Re-verification Application.

To update your ownership, agents, managing employees, federal fee and site visit, exclusion sanction information within the Reverification application, your Office Administrator should:

- Login to the NCTracks Secure Provider Portal (http://www.nctracksnc.gov)
- 2. Navigate to the Status and Management Page
- 3. Your NPI/AtypicalID will be located in the Re-verification Section
- 4. Select the NPI/Atypical ID and click Re-verify 5. Complete and submit the Re-verification Application

MORE INFORMATION

- Please visit the NCTracks website (http://www.nctracksnc.gov) for more informationabout the DHHS Programs, Claims, CCNC/CA, and other provider information.
- It is your responsibility as a provider to keep your provider information up to date. To update your providerinformation login to NCTracks at (http://www.nctracksnc.gov) and submit a Manage Change Request.

If you have any questions regarding this notice or need additional assistance, please contact the CSRA Call Center at 800-688-6696 or NCTracksprovider@ctrackscom

#### Sincerely.

NCTracks Operations Center

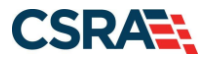

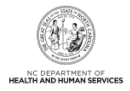

# SUSPENSION LETTER

If the Re-verification application is NOT submitted 70 days prior to the due date indicated on the initial Re-verification notification letter, the provider's NC Medicaid, NCHC, Division of Public Health (DPH), and Office of Rural Health (ORH)/Migrant Health health plans will be suspended for 50 days.

A Re-verification Suspension Letter will be sent to the provider's Message Center Inbox. A hardcopy of the letter will also be sent by regular U.S. postal mail.

The provider's claims will pend if their record is suspended.

Claims will continue to pend until the Re-verification application is submitted by the provider.

| [Curre                    | ent Date]                                                                                                    |
|---------------------------|----------------------------------------------------------------------------------------------------|
| Provi                     | der Address Line 21                                                                                                    |
| [Provi                    | der Address City], [Provider Address State] [Provider Address Postal Code]                                                                                                    |
| NPI/A<br>Provid           | typical Provider ID: XXXXXXXXXXX<br>Jer Name: XXXXXXXXXXXXXXXXXXXXXXXXXXXXXXXXXXXX                                                                                                    |
| Dear [                    | Salutation],                                                                                                    |
| Our re                    | cord indicates that you have not submitted a Re-verification Application.                                                                                                    |
| Yourd                     | aims are now suspended.                                                                                                    |
| To con<br>verific<br>MM/D | ntinue participation in the North Carolina DHHS programs, you must complete the Re-<br>ation Application by MM/DD/YYYY. If you submit your Re-verification Application by<br>D/YYYY, your suspended claims will be released for processing. |
| Your                      | Office Administrator should follow these steps to complete the re-verification application:                                                                                                    |
| 1.                        | Login to the NCTracks Secure Provider Portal (http://www.nctracks.nc.gov)                                                                                                    |
| 2.                        | Navigate to the Status and Management Page                                                                                                    |
| 3.                        | Your NPI/Atypical ID will be located in the Re-verification Section                                                                                                    |
| 4.                        | Select the NPI/Atypical ID and click Re-verify                                                                                                    |
| 5.                        | Complete and submit the Re-verification Application                                                                                                    |
| IF THE                    | S REQUEST IS NOT COMPLETED BY MM/DD/YYYY, YOUR NPI/ATYPICAL ID WILL<br>RMINATED AND A RE-ENROLLMENT WILL BE REQUIRED TO PARTICIPATE IN<br>OHHS PROGRAMS.                                                                                    |
| If you                    | have any questions regarding this notice or need additional assistance, please contact the Call Center at 800-688-6696 or NCTracksprovider@nctracks.com                                                                                     |

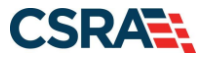

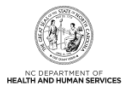

## **TERMINATION LETTER**

The provider will be terminated from the NC Medicaid, NCHC, DPH, and ORH/Migrant Health health plans following 50 days of suspension.

An automated process will release "Pended" claims with dates of service prior to the Re-verification due date to continue to adjudicate. "Pended" claims submitted with dates of service during the suspension period will release and deny.

CERTIFIED MAIL [Current Date] [Correspondence Provider Address Line 1] [Provider Address Line 2] [Provider Address City], [Provider Address State] [Provider Address Postal Code] NPI/Atypical Provider ID: [Provider National Provider Identifier][Provider Atypical] Provider Name: [Provider Name] Re: DHHS Health Plan Termination Dear Provider Name, Your participation in the following DHHS health plan has been terminated: Health Plan: [Health Plan Identifier] Health Plan: [Health Plan Identifier] Health Plan: [Health Plan Identifier] Health Plan: [Health Plan Identifier] Health Plan: [Health Plan Identifier] Health Plan: [Health Plan Identifier]

#### SUPPORTING DOCUMENTATION REQUIRED

If during the credentialing process the application is deemed incomplete or if additional information is required, the provider will receive a notification letter indicating that they will have 30 days to submit the required information or the application will be abandoned. If documentation is received timely, but is inadequate, the provider will be given an additional 10 days to submit the required information. If the information is received and reviewed, but it is still deemed inadequate, the provider will be given an additional 10 days. If the correct information is not received the third time, the application will be abandoned. If no documentation is received after the first 30-day notice or either of the 10-day notices, the application will be abandoned.

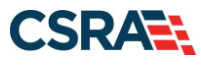

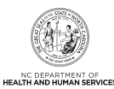

| Date:<br>NPI/Atypical Id:<br>Provider Name:<br>Reference Id:                                                                                                    |
|----------------------------------------------------------------------------------------------------|
| Dear                                                                                                    |
| Your application for DHHS participation submitted on is incomplete as submitted<br>and cannot be processed for approval. Please submit the following required document(s) by<br>:                                                                                                    |
| Required Documents;                                                                                                    |
| An electronic copy of the required documentation must be uploaded on the Provider Secure<br>Portal Status and Management Page. Emailed, faxed or mailed documentation will not be<br>accepted.                                                                                                    |
| If you do not submit the required documents by , your application will be abandoned.<br>If you have already passes your Re-verification Due Date, your health plans will be terminated<br>and you will be required to re-enroll. If you have not already passed your re-verification Due<br>Date, you must complete and submit a new Re-verification application and pau any applicable<br>fees. |
| If you have any questions regarding this notice or need additional assistance, please contact the NCTracks Operations Center at <u>1-800-688-6696</u> or email the NCTracks Operations Center at <u>NCTracksprovider@nctracks.com</u> .                                                                                                    |
| Sincerely.<br>NCTracks Operations Center                                                                                                    |
|                                                                                                    |
|                                                                                                    |
|                                                                                                    |
|                                                                                                    |

Abandoned Re-verification applications will result in the termination of the provider's Medicaid, NCHC, DPH, and ORH/Migrant Health health plans if the current date is after the suspension date. If Medicaid, NCHC, DPH, and ORH/Migrant Health are the only active health plans on the provider's record, a Re-enrollment application will be required. If the current date is before the suspension date, the provider can resubmit the Re-verification application.

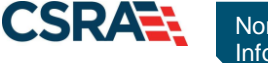

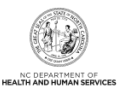

Subject: Abandoned Application

Your application submitted on MM/DD/YYYY has been abandoned because you did not submit the required documentation within 30/10 days.

For Re-verification Applications, print this paragraph: If you have already passed your Re-verification Due Date, your health plans will be terminated and you will be required to re-enroll. If you have not already passed your Re-verification Due Date, you must complete and submit a new Re-verification application and pay any applicable fees.

For Enrollment, Re-enrollment, and Manage Change Request Applications, print this paragraph: You must complete and submit a new application and pay any applicable fees.

If you have any questions regarding this notice or need additional assistance, please contact the NCTracks Operations Center 800-688-6696 or email the NCTracks Operations Center at NCTracksprovider@nctracks.com.

Sincerely, NCTracks Operations Center

**Note**: The OA/ES user will have access to the notification letters via the Message Center Inbox, as well as be provided a hyperlink on the **Status and Management** page to view the notification.

# LOG IN TO NCTRACKS PROVIDER PORTAL

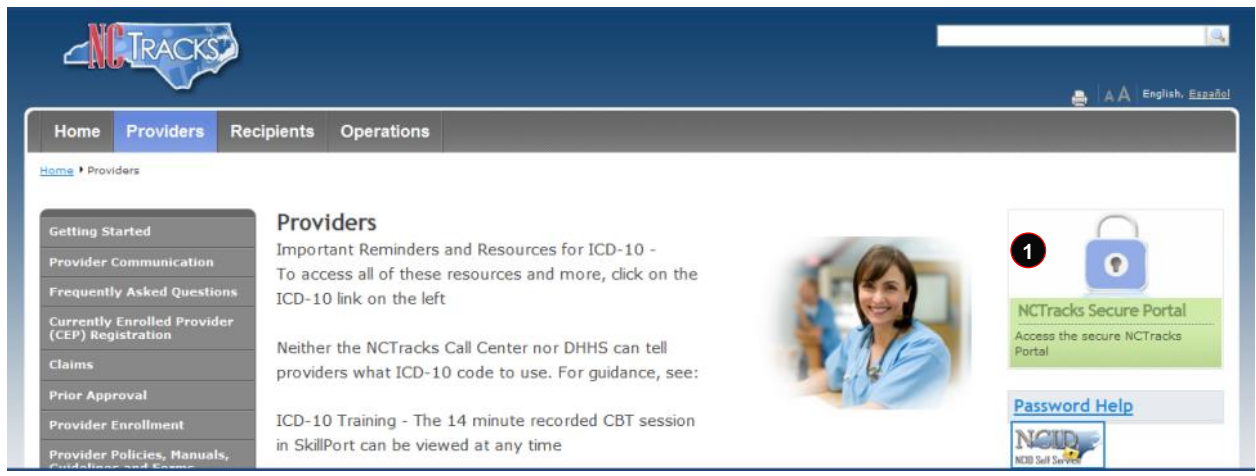

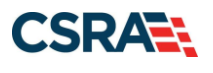

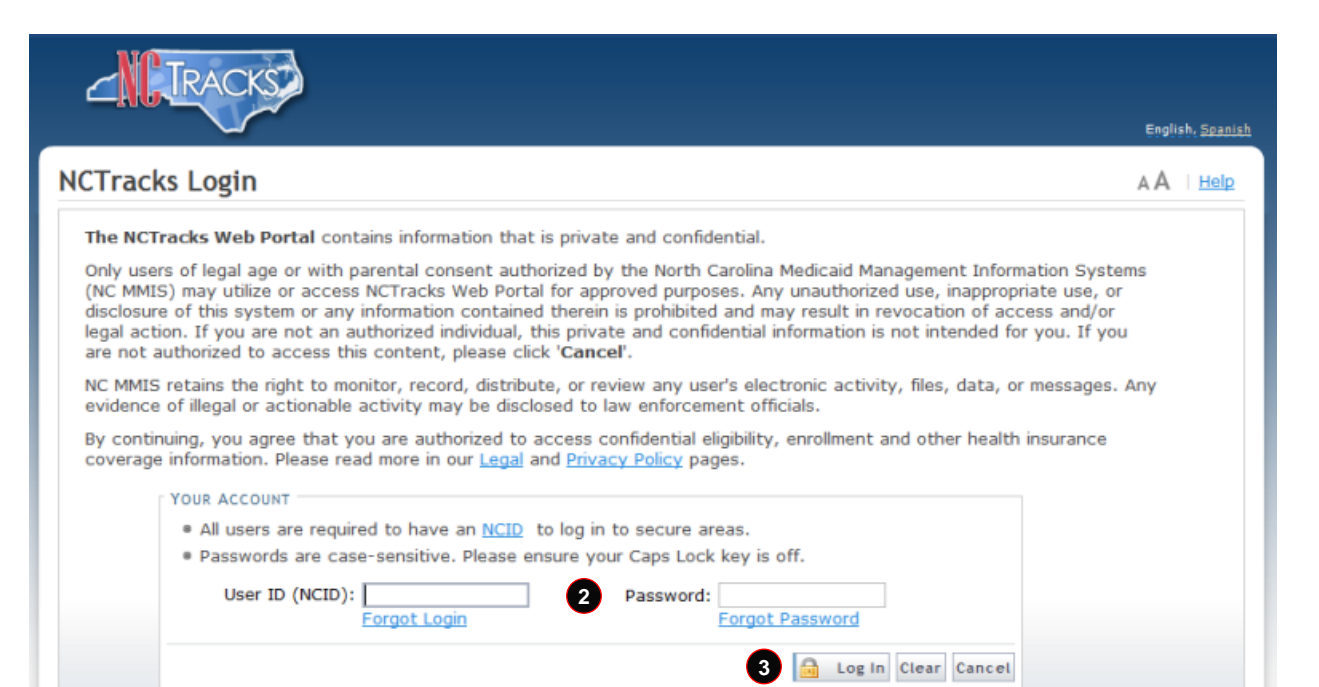

| Step | Action                                                                                                    |
|------|----------------------------------------------------------------------------------------------------|
| 1    | Open a supported Internet browser, such as Microsoft Internet Explorer version 11, Mozilla Firefox version 69 or 70, or Google Chrome version 77 or 78.                                                                                                    |
|      | Enter the following web address:                                                                                                    |
|      | https://www.nctracks.nc.gov/content/public/providers.html                                                                                                    |
|      | NCTracks will open in the Providers tab. Select NCTracks Secure Portal.                                                                                                    |
| 2    | Enter your NCID as your User ID; then enter your Password.                                                                                                    |
|      | <b>Note</b> : If you do not have an NCID, you may sign up for one by selecting the <b>NCID</b> hyperlink on this page.                                                                                                    |
| 3    | Select Log In.                                                                                                    |
|      | Passwords are case-sensitive. After three unsuccessful attempts, the user will be locked out; however, NCTracks will provide a contact number that the user can call for access assistance. Multi-Factor Authentication (MFA) is required. After the user enters the User ID and password, the second level authentication will be sent to the user's preferred method (Phone or Mobile App). For more information on the MFA registration process, refer to the "Provider Multi Factor Authentication Registration Process" Job Aid located in SkillPort. |

The NCTracks **Provider Portal Home** page displays.

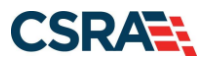

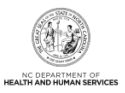

# **COMPLETE THE RE-VERIFICATION PROCESS**

#### **Provider Portal Home Page**

The step-by-step Re-verification process is completed from the **Status and Management** section of the NCTracks Provider Portal.

**Note**: The OA or someone who has been designated as the ES for the provider can complete Re-verification. However, the OA is the only person who can submit the Re-verification application.

| Tour            | work . |                                                                                                    | 🔒 Welcome, (Loa.out)                                                                          |
|-----------------|--------|----------------------------------------------------------------------------------------------------|-----------------------------------------------------------------------------------------------|
| 216 IRAC        | 2      |                                                                                                    | I NCTracks Help                                                                               |
| Provider Portal | er for | Eligibility Prior Approval Claims Referral Administration Payment Trading Partner Code Search Consent Form                                                                                                    | subscription Preferences   🛱   A.A.   Help                                                    |
|                 | A P    | Announcements More Announcement<br>Date: Nov 6, 2014 12:00:00 AM Attention: All Providers<br>Stay on top of NCTracks - sign up for the sessilatter                                                                                                    | Quick Links     CONC/CA (Managed Care)     Despiriment of Health and Human     Services       |
| 1               | 251    | The basit way to stay on top of updates to INCTracks is to subsorbe to the INCTracks Communications and Updates<br>meetafater. If you are not already reasking the meetafater, you can subsorbe by Okicing on the link under the heading<br>"Sign up for INCTracks Communications" on the <u>Provider Communications</u> , webpace. Signing up will ensure that you<br>receive not only the regular meetafater, but important time sensitive messages sent via email. | Division of Health Service<br>Regulation<br>Division of Health Benefits<br>DHB (Health Check) |
| 4               | 2.     | Provider<br>Training Administration Status and<br>Administration 2                                                                                                    | DMH/DD/SAS<br>Division of Public Health<br>Office of Rural Health and                         |
| R               | 11/    |                                                                                                    | Community Care<br>Provider Training                                                           |
| Inbox           |        | All Menneden (27)                                                                                                    |                                                                                               |
| Provider        | Status | Message Date                                                                                                    |                                                                                               |
|                 | Read   | PM16000-R0053 09/28/2015 01:32 pm                                                                                                    |                                                                                               |
|                 | Read   | PM16000-81145 09/22/2015 02:06 pm                                                                                                    |                                                                                               |
|                 | Unread | PM16000-81145 09/22/2013 02:06 pm                                                                                                    |                                                                                               |

| Step | Action                                                                                                    |
|------|----------------------------------------------------------------------------------------------------|
| 1    | A Re-verification Letter is sent to the provider's NCTracks Inbox, alerting the provider that they need to complete the Re-verification application. |
| 2    | Select Status and Management.                                                                                                    |

The Status and Management page displays.

#### **Status and Management Page**

The **Status and Management** page allows the provider to manage their enrollment for the application process. Here you will find sections for Submitted Applications, Saved Applications, Manage Change Request, and Re-verification. Scroll down to the **Re-verification** section of the page.

**Note**: For more information on the sections of this page, refer to <u>Appendix A, Sections of the</u> <u>Status and Management Page</u>.

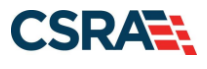

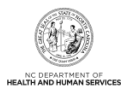

| Status and Managem                                                                                            | ent                                                                                                    |                                                                                                    |                                                                                                    |                                        | AAIH                |
|----------------------------------------------------------------------------------------------------|----------------------------------------------------------------------------------------------------|----------------------------------------------------------------------------------------------------|----------------------------------------------------------------------------------------------------|----------------------------------------|---------------------|
| <ul> <li>indicates a required field</li> </ul>                                                                |                                                                                                    |                                                                                                    |                                                                                                    |                                        | Legend              |
| Nelcome to Provider Enro<br>Nease choose from the options                                                     | llment Status and Manageme<br>below to manage your enrollment :                                                | ent<br>status.                                                                                      |                                                                                                    |                                        |                     |
| SUBMITTED APPLICATIONS                                                                                        |                                                                                                    |                                                                                                    |                                                                                                    |                                        |                     |
| If status is Payment Pending<br>the payment. If status is Pa<br>If status of the application is<br>hyperlink. | ), we have received initial confirma<br>y Now, your NC Application Fee pa<br>s in Payment Pending, Returned, o | ation from Paypoint that your p<br>ayment was not made or failed;<br>r In Review, you can upload su | ayment was confirmed; it may tal<br>click Pay Now to make payment.<br>pporting documentation by clickin | ce up to 48 hours<br>g the Upload Docu | to verify<br>uments |
| - RECORD RESULTS                                                                                              | News                                                                                                    |                                                                                                    | Application Trees                                                                                       | Cubmit Data                            | Chabus              |
| NP1/Atypical ID                                                                                               | Name                                                                                                    | DDA Name                                                                                            | Manage Change Request                                                                                   | 10/19/2015                             | Approved            |
|                                                                                                    |                                                                                                    |                                                                                                    | Re-verification                                                                                         | 10/15/2015                             | Approved            |
|                                                                                                    |                                                                                                    |                                                                                                    | Manage Change Request                                                                                   | 10/14/2015                             | Approved            |

The **Re-verification** section displays all National Provider Identifiers (NPIs) that are due for Re-verification under that particular OA.

| record with y | ) provider accounts associated<br>which you would like to procee | l with your NCID require a Rever | rification Application to be complet | ed by the due date indic | cated. Please select t |
|---------------|------------------------------------------------------------------|----------------------------------|--------------------------------------|--------------------------|------------------------|
|               |                                                                  |                                  |                                      |                          |                        |
| Calast        | RESULTS                                                          | News                             | DBA Nama                             | ZID Cada                 | Due Dete               |
| Select        | NP1/Atypical ID                                                  | Name                             | DDA Name                             | ZIP Code                 | Due Date               |
| 2 200         |                                                                  |                                  |                                      |                          |                        |

| Step | Action                                |
|------|---------------------------------------|
| 3    | Select the line with the desired NPI. |
| 4    | Select Re-Verify.                     |

The **Re-Verification Application – Organization** or **Re-Verification Application – Individual Provider** page displays.

This page presents specific information about you as an Organization or Individual provider. This information must match what is reported on your income tax return.

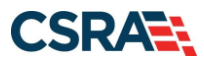

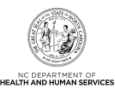

|                                               | RACKS                    |                                          |                                        |                                           | <u></u>                                                                                                    | Welcome, (Log out)       |
|-----------------------------------------------|--------------------------|------------------------------------------|----------------------------------------|-------------------------------------------|----------------------------------------------------------------------------------------------------|--------------------------|
|                                               |                          |                                          |                                        |                                           |                                                                                                    | NCTracks Help            |
| Provider Po                                   | rtal                     | Eligibility Prior Approval Claims F      | teferral Code Search <u>Enrollmer</u>  | t Administration Payment Trading Partner  | Consent Forms                                                                                                  |                          |
| + <u>Home</u> + <u>Provide</u>                | r Enrollment ) Online Pr | ovider Enrollment Ap                     |                                        |                                           |                                                                                                    |                          |
| Provider Enro                                 | ollment                  | <b>Re-Verification Applicati</b>         | on - Organization                      |                                           |                                                                                                    |                          |
| NOTE: Data is not a<br>button is activated.   | saved unless the 'Next'  | indicates a required field               |                                        |                                           |                                                                                                    | Legend 🔻                 |
| Contact CSKA Cal                              | I center -               | Please click the 'Next' button to cont   | inue the Re-Verification Applica       | tion.                                     |                                                                                                    |                          |
|                                               |                          | DENTIFYING INFORMATION                   |                                        |                                           |                                                                                                    | ?                        |
|                                               |                          | Organization Name:                       |                                        |                                           |                                                                                                    |                          |
|                                               |                          | EIN:                                     | 101 10 0 0 0 0 0 0 0 0 0 0 0 0 0 0 0 0 | NPI/Atypical ID:                          |                                                                                                    |                          |
|                                               |                          |                                          |                                        |                                           |                                                                                                    |                          |
|                                               |                          |                                          |                                        |                                           |                                                                                                    | Next //                  |
| ЛОТО                                          | ACKET                    |                                          |                                        |                                           |                                                                                                    | Welcome, (Log out)       |
| 464                                           | ACRO                     |                                          |                                        |                                           |                                                                                                    | 🔍   <u>NCTracks Help</u> |
| Provider Port                                 |                          | Eligibility Prior Approval Claims F      | eferral Code Search Enrollme           | nt Administration Trading Partner Payment | Consent Forms                                                                                                  | Fraining                 |
| Home Provider E                               | nrollment + Online Provi | der Enrollment Ap                        |                                        |                                           | The second second second second second second second second second second second second second second second s |                          |
| Provider Enroll                               | ment                     | Re-Verification Applicati                | on - Individual Pro                    | vider                                     |                                                                                                    |                          |
| NOTE: Data is not say<br>button is activated. | ved unless the 'Next'    | ✤ indicates a required field             |                                        |                                           |                                                                                                    | Legend 👻                 |
| Contact CSRA Call of                          | enter 🗖                  | Please click the 'Next' button to contin | ue the Re-Verification Applicat        | ion.                                      |                                                                                                    |                          |
|                                               |                          | DENTIFYING INFORMATION                   |                                        |                                           |                                                                                                    | ?                        |
|                                               |                          | Last Name:                               |                                        | First Name:                               | -                                                                                                    |                          |
|                                               |                          | Middle Name:                             | -                                      | Suffix:                                   |                                                                                                    |                          |
|                                               |                          | Date of Birth:                           |                                        | SSN:                                      | ***_**                                                                                                    |                          |
|                                               |                          | Gender:                                  |                                        | NPI/Atypical ID:                          |                                                                                                    |                          |
|                                               |                          |                                          |                                        |                                           |                                                                                                    |                          |
|                                               |                          |                                          |                                        |                                           |                                                                                                    | 5 Next »                 |
| Step                                          | Action                   |                                          |                                        |                                           |                                                                                                    |                          |
| 5                                             | Review th                | e information on the r                   | age and selec                          | t Next                                    |                                                                                                    |                          |
| 5                                             | 1.001000 01              |                                          | age and belee                          |                                           |                                                                                                    |                          |

## The Re-Verification Application – Terms and Conditions page displays.

| Re-Verification Application - Terms and Conditions                                                                                                    |                                              |
|----------------------------------------------------------------------------------------------------|----------------------------------------------|
| * indicates a required field                                                                                                    | Legend 🔻                                     |
| NORTH CAROLINA DEPARTMENT OF HEALTH AND HUMAN SERVICES PROVIDER ADMINISTRATIVE PARTICIPATION AGRE<br>1. Parties to the Agreement<br>This Agreement is entered into by and between the North Carolina Department of Health and Human Services hereinafter referred to as the<br>the above identified provider, hereinafter referred to as the "Provider."                                                                | EMENT<br>e "Department", and                 |
| 2. Agreement Document<br>The Agreement Documents shall consist of this Agreement, any addendum, and the Provider's application, incorporated herein by reference<br>modifications shall be made to the terms of this Agreement unless through a written amendment executed by both parties. In the event of<br>the terms of this Agreement and any of its addenda, the terms of this Agreement shall control.           | a. No alterations or<br>any conflict between |
| 3. Governing Law and Venue<br>This Agreement shall be governed by the laws of the State of North Carolina, exclusive of its conflicts of laws provisions. In the event of a l<br>Agreement, venue shall be proper only in Wake County, North Carolina. This Agreement shall not be construed as waiving any immunity to<br>including, without limitation, sovereign immunity, which may be available to the Department. | awsuit involving this<br>suit or liability   |
| The Provider agrees to operate and provide services in accordance with all federal and state laws, regulations and rules, and all policies, p<br>, implementation undates, and bulleting published by the Department, its Divisions and/or its fiscal-agent in effect at the time the service is r                                                                                                    | rovider manuals,<br>sodeced, which are       |

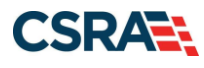

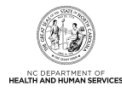

| ATTESTATION                       |                                                                                                    |   |
|-----------------------------------|----------------------------------------------------------------------------------------------------|---|
|                                   |                                                                                                    |   |
| I certify that the response       | es in this attestation and information contained in the documents submitted with the application/enrollment                 |   |
| documents /Administrative Dart    | ticination Agreement are true, accurate, complete, and current as of the date this attestation is signed. I have not herein |   |
| documents/Administrative Part     | depader Agreement are trace, accurate, complete, and carrent as of the date and attestation is signed. I have not nerven    |   |
| knowingly or willfully falsified, | concealed or omitted any material fact that would constitute a false, fictitious or fraudulent statement or representation. |   |
| knowingly or willfully falsified, | concealed or omitted any material fact that would constitute a false, fictitious or fraudulent statement or representation. |   |
| knowingly or willfully falsified, | concealed or omitted any material fact that would constitute a false, fictitious or fraudulent statement or representation. | 7 |
| knowingly or willfully falsified, | concealed or omitted any material fact that would constitute a false, fictitious or fraudulent statement or representation. | 7 |

| Step | Action                                                          |
|------|-----------------------------------------------------------------|
| 6    | Read the Terms and Conditions page as you scroll down the page. |
| 7    | Select the Attestation checkbox and select Next.                |

The **Ownership Information** page displays only for Organization NPIs in which the Business Type equals Corporation, Non-Profit, Partnership, or Limited Liability Corporation (LLC).

| Ownership Information                                                                            |                      |
|--------------------------------------------------------------------------------------------------|----------------------|
| * Indicates a required field                                                                     | Legend 🔻             |
| Do you have one or more Shareholders/Partners with 5% or more ownership? Yes                     |                      |
| Shareholder/Partner Information                                                                  | ?                    |
| INDIVIDUAL - John , HAZEL ( AUTHORIZEDINDIVIDUAL )                                               |                      |
| Add Shareholder/Partner                                                                          |                      |
| Please complete the required information for each shareholder/partner with 5% or more ownership. |                      |
| * This shareholder/partner is:                                                                   |                      |
| 🔿 an individual 🔿 a business                                                                     |                      |
|                                                                                                  | <b>†</b>             |
| W Previous         Please be sure to required fields with value                                  | complete all Next >> |
| Save                                                                                             | Draft Delete Draft   |

| Step | Action                                                                                    |
|------|-------------------------------------------------------------------------------------------|
| 8    | Select the plus (+) sign next to the individual or business that needs to be reviewed and |
|      | possibly edited. The section will expand.                                                 |

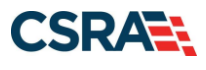

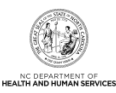

| Ownership Information                          |                                            |                                            |                                             |                                       |
|------------------------------------------------|--------------------------------------------|--------------------------------------------|---------------------------------------------|---------------------------------------|
| * indicates a required field                   |                                            |                                            |                                             | Legend 🔻                              |
| Do you have one or more Shareholde             | rs/Partners with 5% or more owner          | ship? <b>Yes</b>                           |                                             |                                       |
| SHAREHOLDER/PARTNER INFORMATION                |                                            |                                            |                                             | ?                                     |
| - INDIVIDUAL -                                 | ( AUTHORIZEDINDIVIDUAL )                   |                                            |                                             |                                       |
| Last Name :                                    | 1000.00                                    | First Name :                               | 100.000                                     |                                       |
| Middle Name :                                  |                                            | Suffix :                                   |                                             |                                       |
| SSN :                                          | 10000                                      |                                            |                                             |                                       |
| Gender :                                       | (Received)                                 |                                            |                                             |                                       |
| Email :                                        | IN COLUMN STREET, COMP.                    | Phone Number :                             | 10.00740.01741                              |                                       |
| ☑ I attest that I have entered t               | he full legal name of the individual,      | and the individual does not have a mide    | dle name.                                   |                                       |
| Address Line 1 :<br>Address Line 2 :           | 10.01.0010.000.000                         |                                            |                                             |                                       |
| City :                                         | 1010.0.0.0.001                             |                                            |                                             |                                       |
| State :                                        | 101100-0011-01010-011-00001                |                                            |                                             |                                       |
| ZIP Code :                                     | 128801-18231                               |                                            |                                             |                                       |
| Relationship to Another<br>Disclosing Person : | None                                       | Percent of Ownership/Control<br>Interest : | 100 %                                       |                                       |
| Begin Date :                                   | 11100170000                                | End Date :                                 |                                             |                                       |
|                                                |                                            |                                            |                                             | 9 Edit                                |
| Add Shareholder/Partner                        |                                            |                                            |                                             | • =                                   |
| Please complete the required info              | rmation for <i>each</i> shareholder/partne | r with 5% or more ownership.               |                                             |                                       |
| W This shareholder/partner is                  |                                            |                                            |                                             |                                       |
|                                                |                                            |                                            |                                             |                                       |
|                                                | •                                          |                                            |                                             |                                       |
|                                                |                                            |                                            |                                             | 10 *                                  |
| « Previous                                     |                                            |                                            | Please be sure to<br>required fields with v | complete all<br>alid content. Next >> |

| Step | Action                                                                                                    |
|------|----------------------------------------------------------------------------------------------------|
| 9    | Select <b>Edit</b> to update the owner's information or to end-date the person if they are no longer<br>an owner of the organization. |
|      |                                                                                                    |
| 10   | Select Next.                                                                                                    |

The Agents and Managing Employees page displays for all Individual and Organization NPIs.

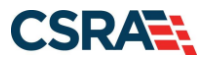

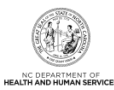

| Agents and Managing                                                                      | g Em                             | oloyees                                                                             |                                                | 6                                   | A A   Help |
|------------------------------------------------------------------------------------------|----------------------------------|-------------------------------------------------------------------------------------|------------------------------------------------|-------------------------------------|------------|
| indicates a required field                                                               | - '                              | -                                                                                   |                                                |                                     | Legend 💌   |
|                                                                                          |                                  |                                                                                     |                                                |                                     | ?          |
| RELATIONSHIP DISCLOSURE                                                                  |                                  |                                                                                     |                                                |                                     | -          |
| As required by 42 CFR 1002<br>Funds Transfer (EFT) autho<br>Failure to provide the requi | 2.3, pro<br>rized in<br>red info | viders must disclose the followin<br>dividual.<br>rmation may result in a denial fo | g for each individual officer, managing em     | ployee, director, board member, and | Electronic |
| Does the applicant have any                                                              | y agent(                         | s) and/or managing employee(s                                                       | )? Yes                                         |                                     | 2          |
| Managing Relationships                                                                   |                                  |                                                                                     |                                                |                                     | 1          |
| Please add all managing re                                                               | elations                         | ips below.                                                                          |                                                |                                     |            |
| - MANAGING RELATIONS                                                                     | HIP - U                          | HAZEL (AUTHORIZED I                                                                 | NDIVIDUAL MANAGING CONTACT)                    |                                     |            |
| Last N                                                                                   | lame :                           | 1818.02                                                                             | First Name :                                   | NUMPE:                              |            |
| Middle N                                                                                 | lame :                           |                                                                                     | Suffix :                                       |                                     |            |
|                                                                                          | SSN:                             | 1011108981                                                                          |                                                |                                     |            |
| E                                                                                        | Email :                          | 101010320-010                                                                       | Phone Number :                                 |                                     |            |
| Business Relation                                                                        | nship :                          | Managing Employee                                                                   | Relationship to Another<br>Disclosing Person : | None                                |            |
| ✓ I attest that I have e                                                                 | entered                          | the full legal name of the individ                                                  | ual, and the individual does not have a mi     | ddle name.                          |            |
| Address Li                                                                               | ine 1 :                          |                                                                                     |                                                |                                     |            |
| Address Li                                                                               | ine 2 :                          | and a second second                                                                 |                                                |                                     |            |
|                                                                                          | City :                           | 0.0.000                                                                             |                                                |                                     |            |
| s                                                                                        | State :                          | BIRE CONTRACTOR                                                                     |                                                |                                     |            |
| ZIP                                                                                      | Code :                           | 1001-008                                                                            |                                                |                                     |            |
| Begin                                                                                    | Date:                            | 10/19/2017                                                                          | End Date:                                      |                                     |            |
|                                                                                          |                                  |                                                                                     |                                                |                                     | 11 Edit    |
|                                                                                          | -                                |                                                                                     |                                                |                                     |            |
| Step Action                                                                              | _                                |                                                                                     |                                                |                                     |            |
|                                                                                          | 14.4                             |                                                                                     | n n Ennelsus sis infermenti                    | an to an al slate the same          |            |

| Otep |                                                                                                    |
|------|----------------------------------------------------------------------------------------------------|
| 11   | Select <b>Edit</b> to update the Managing Employee's information or to end-date the person if they no longer hold that role within the organization. |
|      | Note: All changes will need to be saved after information has been altered.                                                                          |

The **Re-verification Application – Accreditation** page displays for Individual providers only.

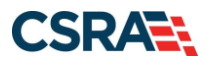

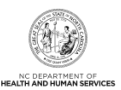

🚔 | A A | Help

#### **Re-Verification Application - Accreditation**

| * indicates a required field          |                                                   |                               |            | Legend            |       |
|---------------------------------------|---------------------------------------------------|-------------------------------|------------|-------------------|-------|
|                                       |                                                   |                               |            |                   |       |
| Review board certifications listed be | low. Edit and add all of your board certification | ns.                           |            |                   |       |
| CERTIFICATIONS                        |                                                   |                               |            |                   | ?     |
| Add Certification                     |                                                   |                               |            |                   |       |
| Select a certification type from the  | drop down list and provide the certifying enti    | ity and certification number. |            |                   |       |
| Certification Type:                   | Select One                                        | •                             |            |                   |       |
| Certifying Entity:                    | Select One                                        | T                             |            |                   |       |
| 12 State:                             | NORTH CAROLIN V                                   |                               |            |                   |       |
| Certification #:                      |                                                   |                               |            |                   |       |
| Effective Date:                       | mm/dd/yyyy 🗾                                      | Expiration Date:              | mm/dd/yyyy |                   |       |
|                                       |                                                   |                               |            | 13 Add Clear :    | ÷     |
|                                       |                                                   |                               |            |                   | +     |
|                                       |                                                   |                               |            |                   |       |
| (( Previous                           |                                                   |                               |            | 14 Next           | ))    |
|                                       |                                                   |                               |            | Save Draft Delete | Draft |

| Step | Action                                                                                                    |
|------|----------------------------------------------------------------------------------------------------|
| 12   | <ul> <li>Review, edit, and/or enter your board certifications information such as Drug Enforcement<br/>Agency (DEA) certifications.</li> <li>Certification Type</li> <li>Certifying Entity</li> <li>State – Select the state in which you are certified from the drop-down menu.</li> <li>Certification #</li> <li>Effective Date</li> <li>Expiration Date</li> </ul> |
| 13   | Select Add.                                                                                                    |
| 14   | Select Next.                                                                                                    |

The Provider Supplemental Information page displays for Individual providers only.

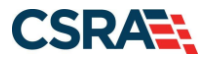

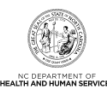

#### Provider Supplemental Information

|                                                                                                    |                                                                                                    |                                                                                                    |                                                                                  |                                                                                                    |                                                  | Lagond                                             |
|----------------------------------------------------------------------------------------------------|----------------------------------------------------------------------------------------------------|----------------------------------------------------------------------------------------------------|----------------------------------------------------------------------------------|----------------------------------------------------------------------------------------------------|--------------------------------------------------|----------------------------------------------------|
|                                                                                                    |                                                                                                    |                                                                                                    |                                                                                  |                                                                                                    |                                                  | Legend                                             |
| WORK HISTORY                                                                                                    |                                                                                                    |                                                                                                    |                                                                                  |                                                                                                    |                                                  |                                                    |
| Enter your work history as a health more than six months, please uploa                                                                                                    | professional for<br>ad documentation                                                                                                    | the past 5 years. W<br>t clarifying the gap t                                                                                                    | ork history prior<br>upon application                                            | to 5 years ago is not ne<br>submission.                                                                                                    | eeded. If there is a gap                         | in your employment                                 |
| Add Work History                                                                                                    |                                                                                                    |                                                                                                    |                                                                                  |                                                                                                    |                                                  |                                                    |
| * Company Name:                                                                                                    |                                                                                                    |                                                                                                    |                                                                                  | * Job Title:                                                                                                    |                                                  |                                                    |
| <b>*</b> Start Date:                                                                                                    | mm/dd/yyyy                                                                                                    |                                                                                                    |                                                                                  | * End Date:                                                                                                    | mm/dd/yyyy                                       |                                                    |
|                                                                                                    |                                                                                                    |                                                                                                    |                                                                                  |                                                                                                    |                                                  |                                                    |
| EDUCATION                                                                                                    |                                                                                                    |                                                                                                    |                                                                                  |                                                                                                    |                                                  |                                                    |
| Enter your highest level of education                                                                                                    | on completed.                                                                                                    |                                                                                                    |                                                                                  |                                                                                                    |                                                  |                                                    |
| Add Education History                                                                                                    |                                                                                                    |                                                                                                    |                                                                                  |                                                                                                    |                                                  |                                                    |
| * School Name:                                                                                                    |                                                                                                    |                                                                                                    |                                                                                  | * Degree:                                                                                                    |                                                  |                                                    |
| * Start Date:                                                                                                    | mm/dd/yyyy                                                                                                    |                                                                                                    |                                                                                  | * Graduate Date:                                                                                                    | mm/dd/yyyy                                       |                                                    |
|                                                                                                    |                                                                                                    |                                                                                                    |                                                                                  |                                                                                                    |                                                  |                                                    |
| CURRENT MALPRACTICE INSURANCE COV                                                                                                    | ERAGE                                                                                                    |                                                                                                    |                                                                                  |                                                                                                    |                                                  |                                                    |
| Medical providers should carry prof<br>your profession, including allegation<br>you at any time after you have see                                                                                                    | essional liability on<br>ns of malpractice<br>n a patient.                                                                                                    | coverage, often calle<br>. Liability insurance                                                                                                    | ed malpractice in<br>offers essential f                                          | surance. This insurance<br>inancial protection beca                                                                                                    | covers your exposure<br>use a malpractice suit   | to liability arising from<br>can be brought again  |
| Enter your current malpractice insu                                                                                                    | n a patient.<br>Irance coverage.                                                                                                    | Upon submission of                                                                                                    | the application,                                                                 | upload a copy of the ins                                                                                                    | surance face sheet fron                          | n the malpractice carr                             |
| a copy of the rederal tortletter of a                                                                                                    | n attestation from                                                                                                    | i the practitioner of                                                                                                    | rederal tort cove                                                                | raye.                                                                                                    |                                                  |                                                    |
| Do you have malpractice insurance     Over ONO                                                                                                    | ce or are you cov                                                                                                    | ered under a federa                                                                                                    | I tort?                                                                          |                                                                                                    |                                                  |                                                    |
| O Tes O NO                                                                                                    |                                                                                                    |                                                                                                    |                                                                                  |                                                                                                    |                                                  |                                                    |
|                                                                                                    |                                                                                                    |                                                                                                    |                                                                                  |                                                                                                    |                                                  | 18                                                 |
| Previous                                                                                                    |                                                                                                    |                                                                                                    |                                                                                  |                                                                                                    | Please be<br>required fields                     | sure to complete all<br>s with valid content.      |
|                                                                                                    |                                                                                                    |                                                                                                    |                                                                                  |                                                                                                    |                                                  | Save Draft Dol                                     |
|                                                                                                    |                                                                                                    |                                                                                                    |                                                                                  |                                                                                                    |                                                  | Sare brait bei                                     |
| CURRENT MALPRACTICE INSURANCE COV                                                                                                    | ERAGE                                                                                                    |                                                                                                    |                                                                                  |                                                                                                    |                                                  |                                                    |
| Medical providers should carry prof                                                                                                    | essional liability<br>ns of malpractice<br>on a patient.                                                                                                    | coverage, often call<br>A. Liability insurance                                                                                                    | ed malpractice in<br>offers essential                                            | nsurance. This insuranc<br>financial protection be                                                                                                    | e covers your exposur<br>cause a malpractice sui | e to liability arising fr<br>it can be brought aga |
| you at any time after you have see                                                                                                    |                                                                                                    |                                                                                                    |                                                                                  |                                                                                                    |                                                  |                                                    |
| you at any time after you have see<br>Enter your current malpractice insu<br>or a copy of the federal tortletter o                                                                                                    | rance coverage.<br>r an attestation f                                                                                                    | Upon submission of<br>rom the practitioner                                                                                                    | f the application,<br>r of federal tort o                                        | upload a copy of the in<br>coverage.                                                                                                    | nsurance face sheet fro                          | om the malpractice ca                              |
| you at any time after you have see<br>Enter your current malpractice insu<br>or a copy of the federal tortletter o<br>* Do you have malpractice insurand                                                                                                    | irance coverage.<br>r an attestation f<br>ce or are you cov                                                                                                    | Upon submission or<br>rom the practitioner<br>rered under a federa                                                                                                    | f the application,<br>r of federal tort o<br>al tort?                            | upload a copy of the in<br>coverage.                                                                                                    | nsurance face sheet fro                          | om the malpractice ca                              |
| you at any time after you have see<br>Enter your current malpractice insu<br>or a copy of the federal tortletter o<br>* Do you have malpractice insurant<br>• Yes O No                                                                                                    | irance coverage.<br>r an attestation f<br>ce or are you cov                                                                                                    | Upon submission of<br>rom the practitioned<br>rered under a federa                                                                                                    | f the application,<br>r of federal tort o<br>al tort?                            | upload a copy of the in<br>coverage.                                                                                                    | nsurance face sheet fro                          | om the malpractice ca                              |
| you at any time after you have see<br>Enter your current malpractice insu<br>or a copy of the federal tortletter o<br>* Do you have malpractice insurance<br>• Yes O No<br>Add Malpractice<br>* Malpractice type:                                                                                                    | r an attestation f<br>ce or are you cov                                                                                                    | Upon submission o<br>rom the practitione<br>rered under a federa                                                                                                    | f the application,<br>r of federal tort of<br>al tort?                           | upload a copy of the in<br>overage.                                                                                                    | nsurance face sheet fro                          | om the malpractice ca                              |
| you at any time after you have see<br>Enter your current malpractice insu<br>or a copy of the federal tortletter o<br>* Do you have malpractice insurant<br>• Yes O No<br>Add Malpractice<br>* Malpractice type:                                                                                                    | r an attestation i<br>ce or are you cov<br>Select One                                                                                                    | Upon submission o<br>from the practitione<br>rered under a federa                                                                                                    | f the application,<br>r of federal tort of<br>al tort?                           | upload a copy of the in<br>overage.                                                                                                    | mm/dd/uccor                                      | om the malpractice ca                              |
| you at any time after you have see<br>Enter your current malpractice insu<br>or a copy of the federal tortletter o<br>* Do you have malpractice insurant<br>• Yes ONo<br>Add Malpractice<br>* Malpractice type:<br>* Effective Date:                                                                                                    | rrance coverage.<br>r an attestation 1<br>ce or are you cov<br>Select One<br>mm/dd/yyyy                                                                                                    | Upon submission o<br>from the practitione<br>rered under a federa                                                                                                    | f the application,<br>r of federal tort of<br>al tort?                           | upload a copy of the in<br>overage.<br>* Expiration Date:                                                                                                    | mm/dd/yyyy                                       | om the malpractice ca                              |
| you at any time after you have see<br>Enter your current malpractice insu<br>or a copy of the federal tortletter o<br>* Do you have malpractice insurant<br>• Yes No<br>Add Malpractice<br>* Malpractice type:<br>* Effective Date:                                                                                                    | rrance coverage.<br>In an attestation f<br>ce or are you cov<br>Select One<br>mm/dd/yyyy                                                                                                    | Upon submission o<br>from the practitione<br>rered under a federa                                                                                                    | f the application,<br>r of federal tort of<br>al tort?                           | upload a copy of the in<br>overage.<br>* Expiration Date:                                                                                                    | mm/dd/yyyy                                       | om the malpractice ca                              |
| you at any time after you have see<br>Enter your current malpractice insu<br>or a copy of the federal tortletter o<br>* Do you have malpractice insurance<br>• Yes No<br>Add Malpractice<br>* Malpractice type:<br>* Effective Date:                                                                                                    | Select One<br>mm/dd/yyyy                                                                                                    | Upon submission o<br>from the practitione<br>rered under a federa                                                                                                    | f the application,<br>r of federal tort of<br>al tort?                           | upload a copy of the in<br>overage.<br>* Expiration Date:                                                                                                    | mm/dd/yyyy                                       | om the malpractice ca                              |
| you at any time after you have see<br>Enter your current malpractice insu<br>or a copy of the federal tortletter o<br>* Do you have malpractice insurance<br>• Yes No<br>Add Malpractice<br>* Malpractice type:<br>* Effective Date:                                                                                                    | Irrance coverage.<br>Ir an attestation 1<br>ce or are you cov<br>Select One<br>mm/dd/yyyyy<br>Vice<br>** Nalpractice type:                                                                                                    | Upon submission o<br>from the practitione<br>rered under a federa<br>                                                                                                    | f the application,<br>r of federal tort of<br>al tort?                           | upload a copy of the in<br>overage.<br>* Expiration Date:                                                                                                    | mm/dd/yyyy                                       | em the malpractice ca                              |
| you at any time after you have see<br>Enter your current malpractice insurance<br>or a copy of the federal tortletter o<br>* Do you have malpractice insurance<br>• Yes No<br>Add Malpractice<br>* Malpractice type:<br>* Effective Date:                                                                                                    | ir an attestation 1<br>ce or are you cov<br>Select One<br>mm/dd/yyyyy                                                                                                    | Upon submission o<br>from the practitione<br>rered under a federa<br>                                                                                                    | f the application,<br>r of federal tort of<br>al tort?                           | wpload a copy of the in<br>overage.<br>* Expiration Date:<br>ation Date: mm/dd/yyyy                                                                                                    | mm/dd/yyyy                                       | em the malpractice ca                              |
| you at any time after you have see         Enter your current malpractice insurance         or a copy of the federal tortletter o         * Do you have malpractice insurance         • Yes       No         Add Malpractice         * Effective Date:                                                                                                    | tice * Effective Date:                                                                                                    | Upon submission o<br>from the practitione<br>rered under a federa<br>                                                                                                    | f the application,<br>r of federal tort of<br>al tort?                           | wpload a copy of the in<br>overage.<br>* Expiration Date:<br>ation Date: mm/dd/yyyy                                                                                                    | mm/dd/yyyy                                       | om the malpractice ca                              |
| Add Malpractice                                                                                                    | tice<br>* Effective Date:                                                                                                    | Upon submission o<br>from the practitione<br>rered under a federa<br>                                                                                                    | <pre>f the application, r of federal tort o al tort?  </pre>                     | we have a copy of the incoverage.  * Expiration Date: ation Date: imm/dd/yyyy                                                                                                    | mm/dd/yyyy                                       | In the malpractice ca                              |
| Add Malpractice * Malpractice type: * Malpractice type: * Malpract | Irrance coverage.<br>Ir an attestation 1<br>ce or are you cov<br>Select One<br>mm/dd/yyyyy<br>Vice<br>* Malpractice type:<br>* Effective Date:                                                                                                    | Upon submission o<br>from the practitione<br>vered under a federa<br>                                                                                                    | f the application,<br>r of federal tort of<br>al tort?                           | wpload a copy of the in<br>overage.<br>* Expiration Date:<br>ation Date: mm/dd/yyyy                                                                                                    | mm/dd/yyyy                                       | em the malpractice ca                              |
| Add Malpractice  * Malpractice type:  * Effective Date:  Add Malpractice  * Malpractice type:  * Effective Date:  Add Malpractice  * Malpractice type:  * Insurance Agency Name:  * Insurance Agency Name:                                                                                                    | Irrance coverage,<br>Irrance coverage,<br>Irrance cover             | Upon submission o<br>from the practitione<br>vered under a federa<br>                                                                                                    | the application, f of federal tort of al tort?                                   | upload a copy of the invorage.         * Expiration Date:         ation Date:         mm/dd/yyyy                                                                                                    | mm/dd/yyyy                                       | em the malpractice ca                              |
| Add Malpractice  * Malpractice type: * Insurance Agency Name: * Effective Date: * Effective Date: * Malpractice type: * Effective Date: * Malpractice type: * Effective Date: * Malpractice type: * Effective Date: * Malpractice type: * Effective Date: * Malpractice type: * Effective Date: * Malpractice type: * Effective Date: * Malpractice type: * Effective Date: * Malpractice type: * Effective Date: * Malpractice type: * Effective Date: * Malpractice type: * Effective Date: * Effective Date: * Effective Date: * Malpractice type: * Effective Date: * Effective Date:  | Incance coverage,<br>In an attestation 1<br>ce or are you cov<br>Select One<br>mm/dd/yyyy<br>tice<br>* Malpractice type:<br>* Effective Date:<br>ACTICE COVERAGE                                                                                                    | Upon submission o<br>from the practitione<br>vered under a federa                                                                                                    | F the application,<br>r of federal tort of<br>al tort? • Expl • Expl • m/dd/yyyy | weight of the involverage.  * Expiration Date: ation Date: [mm/dd/yyyy]                                                                                                    | mm/dd/yyyy                                       | In the malpractice ca                              |
| Add Malpractice  * Malpractice type: * Effective Date: * Malpractice * Malpractice type: * Effective Date: * Malpractice * Malpractice type: * Effective Date: * Malpractice type: * Effective Date: * Malpractice type: * Insurance Agency Name * Effective Date: * Effective Date: * Eff | Irance coverage,<br>Irance coverage,<br>Irance cover | Upon submission o<br>from the practitione<br>vered under a federa<br>DERAL TORT MALFRACTICE<br>m/dd/yyyy<br>Amount:<br>* Expiration Date:<br>It to be atomic<br>the practice of the practice of the practice | the application,     r of federal tort of     al tort?                           | upload a copy of the in overage.  * Expiration Date: ation Date: [mm/dd/yyyy]                                                                                                    | mm/dd/yyyy                                       | The malpractice ca                                 |
| Add Malpractice  * Malpractice type: * Effective Date: * Malpractice * Malpractice type: * Effective Date: * Malpractice * Malpractice * Malpractice type: * Effective Date: * Malpractice * Malpractice type: * Effective Date: * Malpractice type: * Effective Date: * Malpractice type: * Effective Date: * Malpractice type: * Effective Date: * Malpractice type: * Effective Date: * Malpractice type: * Effective Date: * Malpractice type: * Effective Date: * Malpractice type: * Effective Date: * Malpractice type: * Malpractice type: * Malpractice t | Incance coverage,<br>In an attestation 1<br>ce or are you cov<br>Select One<br>mm/dd/yyyy<br>tice<br>* Malpractice type:<br>* Effective Date:<br>Actrice COVERAGE                                                                                                    | Upon submission o<br>from the practitione<br>rered under a federa<br>DERAL TORT MALFRACTICE<br>m/dd/yyyy<br># Amount:<br># Expiration Date:<br>I Malpractice<br># Malpractice type:                                                                                                    |                                                                                  | upload a copy of the inverage.         * Expiration Date:         ation Date:                                                                                                    | mm/dd/yyyy                                       | The malpractice ca                                 |
| Add Malpractice  Add Malpractice  * Insurance Agency Name:  * Effective Date:  * Effective Date:  * Effective Date:  * Effective Date:  * Effective Date:  * Effective Date:  * Effective Date:                                                                                                    | Incance coverage,<br>In an attestation 1<br>ce or are you cov<br>Select One<br>mm/dd/yyyy<br>tice<br>* Malpractice type:<br>* Effective Date:<br>Actrice COVERAGE                                                                                                    | Upon submission o<br>from the practitione<br>vered under a federa                                                                                                    |                                                                                  | upload a copy of the inverage.         ** Expiration Date:         ation Date:         inversion Date:         inversint         invers | Mmount:                                          | The malpractice ca                                 |

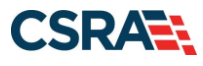

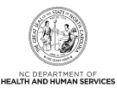

| Step | Action                                                                                                    |
|------|----------------------------------------------------------------------------------------------------|
| 15   | <ul> <li>In the Work History section of the Provider Supplemental Information page, enter your work history as a health professional:</li> <li>Company Name – Employer name</li> <li>Job Title – Position/job title</li> <li>Start Date – Start date of the job title at this company</li> <li>End Date – End date of the job. If you still hold this job title at this company, enter 12/31/9999.</li> </ul>                                                                                                    |
| 16   | <ul> <li>In the Education section, enter your Education information:</li> <li>School Name – School or institution name</li> <li>Degree – Highest degree</li> <li>Start Date – Date started at the school or institution</li> <li>Graduation Date – Date graduated from the school with this degree</li> </ul>                                                                                                    |
| 17   | <ul> <li>In the Current Malpractice Insurance Coverage section, enter/select the following:</li> <li>Do you have malpractice insurance or are you covered under a federal tort? – Select Yes if you have malpractice insurance or are covered under a federal tort.</li> <li>Malpractice Type – Select the type of malpractice coverage.</li> <li>Insurance Agency Name – Enter the name of the malpractice insurance agency.</li> <li>Amount – Enter the amount of malpractice coverage.</li> <li>Effective Date – Effective date of the coverage</li> <li>Expiration Date – Expiration date of the coverage</li> </ul> |
| 18   | Select Next.                                                                                                    |

The Exclusion Sanction Information page displays.

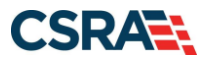

| Clusic                                                                      | on Sanction Information                                                                                                    | 🚔 I A A I                                                                                           |
|-----------------------------------------------------------------------------|----------------------------------------------------------------------------------------------------|----------------------------------------------------------------------------------------------------|
| indicates a r                                                               | required field                                                                                                    | Legend                                                                                              |
| Exclusion                                                                   | SANCTION INFORMATION                                                                                                    |                                                                                                    |
| The que<br>1002.3.                                                          | stions below must be answered for the enrolling provider, its owners, and agents' in accordance with 42 CFR 455.100; 101; 104; 106                                                                                                    | and 42 CFR                                                                                          |
| * <sup>†</sup> An<br>gen<br>boa                                             | agent is defined as any person who has been delegated the authority to obligate or act on behalf of a provider. This may include mar<br>eral managers, business managers, office managers, administrators; Electronic Funds Transfer (EFT) authorized individuals, individua<br>rd members, etc.                                                                                                    | naging employees<br>I officers, director                                                            |
| • All a                                                                     | applicable adverse legal actions must be reported, regardless of whether any records were expunged or any appeals are pending.                                                                                                    |                                                                                                    |
| For each<br>clearly in                                                      | question answered yes, you must submit a complete copy of the applicable criminal complaint, Consent Order, documentation, and/<br>ndicating the final resolution. Submitting a written explanation in lieu of supporting documentation may result in the denial of this app                                                                                                    | or final dispositior<br>lication.                                                                   |
| <ul> <li>A. Has<br/>elony, or</li> <li>Yes</li> </ul>                       | s the applicant, managing employees, owners, or agents ever been convicted of a felony, had adjudication withheld on a felony, pled<br>entered into a pre-trial agreement for a felony?<br>ONo                                                                                                    | no contest to a                                                                                     |
| Please #                                                                    | add up to 5 Infraction/Conviction Dates.                                                                                                    |                                                                                                    |
| = INF                                                                       | RACTION/CONVICTION DATES                                                                                                    |                                                                                                    |
| 0 00/0                                                                      | Infraction/Conviction Date                                                                                                    |                                                                                                    |
|                                                                             | /d/vyvy Z                                                                                                    |                                                                                                    |
| -                                                                           |                                                                                                    | Add Ch                                                                                              |
|                                                                             |                                                                                                    | Add Ci                                                                                              |
| ny other<br>ertifying<br>rovided,<br>O Yes                                  | State, or has your license to practice ever bear restricted, reduced, or revoked in this or any other state to been previously found by, or professional standards board or agency to have violated the standards or conditions relating to licensure or certification or the qu or entered into a Consent Order issued by a licensing, certifying, or professional standards board or agency?                                                                                                    | a licensing,<br>ality of services                                                                   |
| C. Has<br>om Med<br>r profess<br>rivate he<br>uspende<br>ealth ins<br>O Yes | a the applicant, managing employees, owners, or agent sever been denied enrollment, been suspended, excluded, terminated, or involicare, Medicaid, or any other government or private health care or health insurance program in any state; or been employed by a cor sional association that has ever been suspended, excluded, terminated, or involuntarily withdrawn from Medicare , Medicaid, or any ot ealth care or health care or health care or health care or health care or health care or health care or health care or health care or health care or health care or health care or involuntarily withdrawn from Medicare, Medicaid, CHIP, or any other government or private health care or surance program in any state? | oluntarily withdra<br>poration, busines<br>her government<br>lier that has beer<br>r health care or |
| D. Has                                                                      | s the applicant, managing employees, owners, or agent sever had suspended payments from Medicare or Medicaid in any state; or be<br>on, business, or professional association that ever had suspended payments from Medicare or Medicaid in any state; or ever been dire<br>with a provider or supplier that ever had suspended payments from Medicare, Medicaid or CHIP in any state?                                                                                                    | een employed by<br>actly or indirectly                                                              |
| E. Has                                                                      | s the applicant, managing employees, owners, or agents ever had civil monetary penalties levied by Medicare, Medicaid, or other Stat<br>m, including the Division of Health Service Regulation (DHSR), even if the fine(s) have been paid in full?                                                                                                    | e or Federal Ager                                                                                   |
| F. Doo<br>ffiliated                                                         | INO<br>es the applicant, managing employees, owners, or agents owe money to Medicare or Medicaid that has not been paid; or ever been di<br>with a provider or supplier that has uncollected debt owed to Medicare, Medicaid, or CHIP?<br>No                                                                                                    | irectly or indirect                                                                                 |
| K G. Has<br>buse of<br>⊖Yes                                                 | s the applicant, managing employees, owners, or agents ever been convicted under federal or state law of a criminal offense related t<br>a patient in connection with the delivery of any health care goods or services? Image No                                                                                                    | to the neglect or                                                                                   |
| H. Hat<br>hanufact                                                          | s the applicant, managing employees, owners, or agents ever been convicted under federal or state law of a criminal offense relating<br>ure, distribution, prescription, or dispensing of a controlled substance?<br>No                                                                                                    | to the unlawful                                                                                     |
| K I. Has<br>duciary I<br>O Yes                                              | the applicant, managing employees, owners, or agents ever been convicted of any criminal offense relating to fraud, theft, embezzle responsibility, or other financial misconduct?                                                                                                    | ment, breach of                                                                                     |
|                                                                             | the applicant, managing employees, owners, or agent sever been found to have violated federal or state laws, rules, or regulations g                                                                                                    | overning North                                                                                      |
| J. Has<br>arolina's<br>anctione<br>evoked?                                  | Medicaid program of any other state's Medicaid program of any publicly funded federal of state health care of health insurance program<br>d accordingly; or ever been directly or indirectly affiliated with a provider or supplier that had its Medicare, Medicaid, or CHIP billing p                                                                                                    | ram and been<br>privileges denied (                                                                 |
| J. Has<br>arolina's<br>anctione<br>evoked?<br>O Yes                         | Medicaid program or any other state's Medicaid program or any publicly funded federal or state health care or health insurance prog<br>d accordingly; or ever been directly or indirectly affiliated with a provider or supplier that had its Medicare, Medicaid, or CHIP billing p<br>No                                                                                                    | ram and been<br>privileges denied o                                                                 |

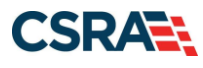

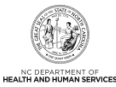

| Step | Action                                                                                                    |
|------|----------------------------------------------------------------------------------------------------|
| 19   | Answer each question by selecting the <b>Yes</b> or <b>No</b> radio button.                                                                                                    |
|      | Note:                                                                                                    |
|      | <ul> <li>These questions pertain to all providers, owners, and managing employees listed in the<br/>provider record.</li> </ul>                                                                                                    |
|      | <ul> <li>When Yes is selected for a question, the Infraction/Conviction Dates section displays.<br/>Select the appropriate date of the infraction or conviction. Select the Add button to add the<br/>information to the application.</li> </ul>                                                                                                    |
|      | <ul> <li>At the end of this application, you must electronically upload or submit a complete copy of<br/>the applicable criminal complaint or disciplinary action, Consent Order, documentation<br/>regarding recoupment/repayment settlement action, and/or final disposition clearly<br/>indicating the final resolution. Submitting a written explanation in lieu of supporting<br/>documentation may result in the denial of this application.</li> </ul> |
| 20   | Scroll down the page and select <b>Next</b> .                                                                                                    |
|      | Note: You may also elect to:                                                                                                    |
|      | Save Draft: The draft will appear in the Saved Applications section of the Status and                                                                                                    |
|      | <b>Management</b> page. Refer to <u>Appendix A</u> of this document to learn more.                                                                                                    |
|      | • Delete Draft: Will delete the application, and the Net line will remain in the<br>Re-verification section of the Status and Management page                                                                                                    |

The **Re-Verification Application – Federal Requirements** page displays for providers whose taxonomy classification is categorized as moderate or high risk.

| NC TO A CIVICI                                                 | 🔒 Welcome,                                                                                                    |
|----------------------------------------------------------------|----------------------------------------------------------------------------------------------------|
| CILIRACIS                                                      | I NCTracks Help                                                                                                    |
|                                                                |                                                                                                    |
| Provider Portal                                                | Eligibility Prior Approval Claims Referral Code Search <u>Enrollment</u> Administration Payment Trading Partner Consent Forms                                                                           |
| Home      Provider Enrollment      Online Prov                 | rider Enrollment Ap                                                                                                    |
| Provider Enrollment                                            | Re-Verification Application - Federal Requirements                                                                                                    |
| NOTE: Data is not saved unless the 'Next' button is activated. | * indicates a required field                                                                                                    |
| Contact CSRA Call center                                       | - Federal Site Visit                                                                                                    |
|                                                                | Based upon the health plans and taxonomy codes you have applied, your application requires you to complete a Federal Site Visit before your application will be approved.                               |
|                                                                | If you completed a Federal Site Visit with another state Medicaid program, you must be able to provide proof of completion. If you are unable to provide proof, select NO.                              |
|                                                                | * Have you completed the Federal site visit for this site to another state or Medicare? 21                                                                                                    |
|                                                                | * Other State: V                                                                                                    |
|                                                                | FEDERAL FEE                                                                                                    |
|                                                                | Section 6401(a) of the ACA requires the State Medicaid Agency to impose the fee. Based upon the health plans and taxonomy codes you have applied, your application requires you to pay the Federal Fee. |
|                                                                | If you paid the Federal Fee to another state Medicaid program, you must be able to provide proof of payment. If you are unable to provide proof, select NO.                                             |
|                                                                | Have you paid the Federal Fee for this site to another state or Medicare?                                                                                                    |
|                                                                | * Other State:                                                                                                    |
|                                                                | *                                                                                                    |
|                                                                | (1 Previous 23 Next. ))                                                                                                    |
|                                                                | Save Draft Delete Draft                                                                                                    |

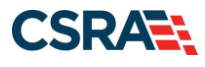

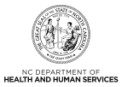

| Step | Action                                                                                                    |
|------|----------------------------------------------------------------------------------------------------|
| 21   | <ul> <li>Answer the question 'Have you completed the Federal site visit for this site to another state or Medicare?'.</li> <li>Answer No – If you have not had a site visit or are unable to provide proof of completion.</li> <li>Answer Medicare – If you have had a site visit for Medicare certification purposes.</li> <li>Answer Other State – If you have met this requirement for another state. If Other State is selected, you will need to select the state from the drop-down menu.</li> </ul> |
| 22   | <ul> <li>Answer the question 'Have you paid the Federal Fee for this site to another state or Medicare?'.</li> <li>Answer No – If you have not paid the fee or are unable to provide proof of payment.</li> <li>Answer Medicare – If you have paid the fee for Medicare certification purposes.</li> <li>Answer Other State – If you have met this requirement for another state. If Other State is selected, you will need to select the state from the drop-down menu.</li> </ul>                        |
| 23   | Select Next.                                                                                                    |

#### The **Review Application** page displays.

| Review Application                                                                                                    |                           |
|----------------------------------------------------------------------------------------------------|---------------------------|
| * indicates a required field                                                                                                    | Legend 🔻                  |
| EMAIL CONFIRMATION     The below email address is the email for the Office Administrator for this provider. During the approval process, communication will be                                                                                                    | sent to this email        |
| <ul> <li>address.</li> <li>If the email below is incorrect, you will need to complete a Manage Change Request (MCR) application to update the email address. To MCR, delete this draft and navigate to the <u>Status and Management Page</u> to begin the MCR.</li> </ul>                                                               | o complete the            |
| Contact Email: 24                                                                                                    |                           |
| REVIEW APPLICATION                                                                                                    |                           |
| To review your application in Adobe PDF format, click ' <b>Review Application</b> ' below. If you have successfully completed all required informat<br>provider enrollment application and are satisfied the information is complete and accurate, you may proceed to the Attachments/Submit El<br>Application page by clicking 'Next'. | tion for your<br>ectronic |
| 25 Re                                                                                                    | eview Application 🔎       |
| (( Previous                                                                                                    | 26 Next »                 |
| 2                                                                                                    | ave Draft Delete Draft    |

| Step | Action                                                                                                    |
|------|----------------------------------------------------------------------------------------------------|
| 24   | Verify the contact e-mail address listed on the page.                                                                                                    |
|      | Note: This e-mail address can be updated on the Basic Information page.                                                                                                    |
| 25   | Select the <b>Review Application</b> button to review the application in Adobe PDF format.                                                                                                    |
|      | The application is a PDF document presenting all the information to which the provider attested during the Re-verification process. You will notice that the application does not provide the Date Submitted. This will not populate until the application has been submitted. |
| 26   | Once you have reviewed the application and are satisfied the information is complete and accurate, select <b>Next</b> to proceed to the <b>Sign and Submit Electronic Application</b> page.                                                                                    |

The Re-Verification Application – Sign and Submit Electronic Application page displays.

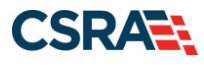

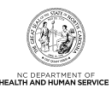

|                                                                                                    |                                                                                                    |                                                                                                    |                                                                                                    | Legend                                                |
|----------------------------------------------------------------------------------------------------|----------------------------------------------------------------------------------------------------|----------------------------------------------------------------------------------------------------|----------------------------------------------------------------------------------------------------|-------------------------------------------------------|
|                                                                                                    |                                                                                                    |                                                                                                    |                                                                                                    |                                                       |
| or any reason you navigate awa                                                                                                    | y from this page without clicking `Su                                                                                                    | bmit Now', you will be required to re-e                                                                                                    | enter the information.                                                                                                    |                                                       |
| ECTRONIC SIGNATURE CONFIRMATIO                                                                                                    | DN                                                                                                    |                                                                                                    |                                                                                                    |                                                       |
| testation: I have read and agro-<br>cuments submitted with the app<br>te this electronic document is su<br>ministrative, civil, or criminal lia                                                                                                    | eed to the terms and conditions of pa<br>blication/enrollment documents/Admi<br>Ibmitted. I do hereby attest that any<br>bility.                                                                                                    | rticipation. By submitting this form, I<br>nistrative Participation Agreement are<br>falsification, omission, or concealmen                                                                            | confirm the information contain<br>true, accurate, complete, and o<br>t of material fact may subject m                                | ed in the<br>current as of the<br>ne to               |
| * Login ID (NCID):                                                                                                    |                                                                                                    | • Password:                                                                                                    |                                                                                                    |                                                       |
|                                                                                                    | Forgot Login ID                                                                                                    | •                                                                                                    | Forgot Password                                                                                                    |                                                       |
| If this is your first Provider En<br>complete submission. If the e<br>Basic Information page to sto<br>If there is a PIN already assoc<br>and Password and clicking the                                                                                                    | rollment submission, your Electronic<br>mail is incorrect, you may now navig<br>re your change.)<br>iated with this NCID, please use it no<br>'Forgot PIN' link. The PIN will be ser                                                                     | Signature PIN has now been sent to E<br>ate back to the Basic Information page<br>ow. If you have forgotten your PIN, yo<br>at to your email address.                                                  | CRIDER@CSC.COM. Please re<br>a to update it. (Remember to cli<br>u may reset it by entering you l                                     | trieve it now to<br>ck Next on the<br>Login ID (NCID) |
| <b>28</b> * PIN:                                                                                                    | Forgot PIN                                                                                                    |                                                                                                    |                                                                                                    |                                                       |
| Please review the documents yo                                                                                                    | u are going to electronically sign.                                                                                                    |                                                                                                    |                                                                                                    |                                                       |
| Please review the documents yo<br>Agreement and Attestations                                                                                                    | u are going to electronically sign.                                                                                                    |                                                                                                    |                                                                                                    |                                                       |
| Please review the documents yo<br>Agreement and Attestations<br>QUIRED ATTACHMENTS                                                                                                    | u are going to electronically sign.                                                                                                    |                                                                                                    |                                                                                                    |                                                       |
| Please review the documents yo<br>Agreement and Attestations<br>QUIRED ATTACHMENTS<br>For each question you answer<br>disciplinary action, Consent O<br>resolution. Submitting a writte                                                                                                    | u are going to electronically sign.<br>ed yes on the Exclusion Sanction Pag<br>rder, documentation regarding recou<br>en explanation in lieu of supporting d                                                                                             | je, you must attach or submit a compl<br>pment/repayment settlement action,<br>ocumentation may result in the denial                                                                                   | ete copy of applicable criminal (<br>and/or final disposition clearly ir<br>of this application.                                      | complaint or<br>idicating the fin                     |
| Please review the documents yo<br>Agreement and Attestations<br>QUIRED ATTACHMENTS<br>For each question you answer<br>disciplinary action, Consent O<br>resolution. Submitting a writte                                                                                                    | u are going to electronically sign.<br>ed yes on the Exclusion Sanction Pag<br>rder, documentation regarding recou<br>en explanation in lieu of supporting d                                                                                             | e, you must attach or submit a compl<br>pment/repayment settlement action,<br>ocumentation may result in the denial                                                                                    | ete copy of applicable criminal<br>and/or final disposition clearly ir<br>of this application.                                        | complaint or<br>dicating the fin                      |
| Please review the documents yo<br>Agreement and Attestations<br>QUIRED ATTACHMENTS<br>For each question you answer<br>disciplinary action, Consent O<br>resolution. Submitting a writte<br>LINE APPLICATION SUBMISSION                                                                                                    | u are going to electronically sign.<br>ed yes on the Exclusion Sanction Pag<br>rder, documentation regarding recou<br>en explanation in lieu of supporting d                                                                                             | e, you must attach or submit a compl<br>pment/repayment settlement action, a<br>ocumentation may result in the denial                                                                                  | ete copy of applicable criminal<br>and/or final disposition clearly ir<br>of this application.                                        | complaint or<br>dicating the fin                      |
| Please review the documents yc<br>Agreement and Attestations<br>QUIRED ATTACHMENTS<br>For each question you answer<br>disciplinary action, Consent O<br>resolution. Submitting a writto<br>LINE APPLICATION SUBMISSION<br>u may now submit your Online /<br>plication for your records.                                        | u are going to electronically sign.<br>ed yes on the Exclusion Sanction Pag<br>rder, documentation regarding recou<br>en explanation in lieu of supporting d<br>Application by clicking ' <b>Submit Now</b> '                                            | je, you must attach or submit a comp<br>pment/repayment settlement action, a<br>ocumentation may result in the denial<br>below. After submitting you will have                                         | ete copy of applicable criminal on dend/or final disposition clearly ir of this application.                                          | complaint or<br>dicating the fin                      |
| Please review the documents yc<br>Agreement and Attestations<br>QUIRED ATTACHMENTS<br>For each question you answer<br>disciplinary action, Consent O<br>resolution. Submitting a writte<br>LINE APPLICATION SUBMISSION<br>u may now submit your Online /<br>plication for your records.<br>u will also receive instructions to | u are going to electronically sign.<br>ed yes on the Exclusion Sanction Pag<br>rder, documentation regarding recou<br>en explanation in lieu of supporting d<br>Application by clicking ' <b>Submit Now</b> '                                            | ie, you must attach or submit a comp<br>pment/repayment settlement action, a<br>ocumentation may result in the denial<br>below. After submitting you will have<br>he next page.                        | ete copy of applicable criminal on dend/or final disposition clearly ir of this application.                                          | complaint or<br>dicating the fin<br>e completed       |
| Please review the documents ye<br>Agreement and Attestations<br>QUIRED ATTACHMENTS<br>For each question you answer<br>disciplinary action, Consent O<br>resolution. Submitting a writte<br>LINE APPLICATION SUBMISSION                                                                                                    | ed yes on the Exclusion Sanction Pag<br>rder, documentation regarding recou<br>en explanation in lieu of supporting d<br>Application by clicking ' <b>Submit Now</b> '                                                                                   | pe, you must attach or submit a comp<br>pment/repayment settlement action, a<br>ocumentation may result in the denial<br>below. After submitting you will have<br>he next page.                        | ete copy of applicable criminal on<br>ond/or final disposition clearly ir<br>of this application.<br>the option to print a copy of th | complaint or<br>dicating the fin<br>e completed       |
| Please review the documents yo<br>Agreement and Attestations<br>QUIRED ATTACHMENTS<br>For each question you answer<br>disciplinary action, Consent O<br>resolution. Submitting a writte<br>LINE APPLICATION SUBMISSION<br>u may now submit your Online /<br>plication for your records.<br>u will also receive instructions to | u are going to electronically sign.<br>ed yes on the Exclusion Sanction Pag<br>rder, documentation regarding recou<br>en explanation in lieu of supporting d<br>Application by clicking ' <b>Submit Now</b> '<br>o finalize the application process on t | pe, you must attach or submit a compl<br>pment/repayment settlement action, a<br>ocumentation may result in the denial<br>below. After submitting you will have<br>he next page.<br>ater 29 Submit Now | ete copy of applicable criminal<br>and/or final disposition clearly ir<br>of this application.<br>the option to print a copy of th    | complaint or<br>idicating the fin                     |
| Please review the documents yo<br>Agreement and Attestations<br>QUIRED ATTACHMENTS<br>For each question you answer<br>disciplinary action, Consent O<br>resolution. Submitting a writte<br>LINE APPLICATION SUBMISSION<br>u may now submit your Online /<br>plication for your records.<br>u will also receive instructions to | u are going to electronically sign.<br>ed yes on the Exclusion Sanction Pag<br>rder, documentation regarding recou<br>en explanation in lieu of supporting d<br>Application by clicking ' <b>Submit Now</b> '<br>o finalize the application process on t | le, you must attach or submit a compl<br>pment/repayment settlement action, a<br>ocumentation may result in the denial<br>below. After submitting you will have<br>he next page.<br>ater 29 Submit Now | ete copy of applicable criminal<br>and/or final disposition clearly ir<br>of this application.<br>the option to print a copy of th    | complaint or<br>idicating the fin                     |

| Step | Action                                                                                                    |
|------|----------------------------------------------------------------------------------------------------|
| 27   | Enter your Login ID and Password.                                                                                                    |
| 28   | You will provide your electronic signature by entering your <b>PIN</b> .                                                                                                    |
| 29   | Select <b>Submit Now</b> .<br><b>Note</b> : If you elect to <b>Submit Later</b> , you may risk termination. If the Re-verification program<br>suspends or terminates a provider for not completing Re-verification and the provider has a<br>draft MCR or Re-verification application (in process, not submitted), the program will mark the<br>application as 'old'. This means the provider will still see the application in the <b>Saved</b><br><b>Applications</b> section of the <b>Status and Management</b> page, but will receive an error<br>message when he or she tries to resume the saved application. |

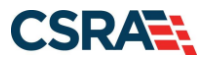

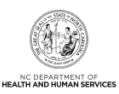

## The Final Steps page displays.

| ONLINE SUBMISSION COMPLETE         Thank you for submitting the online portion of your application.         Please save/print the following documents for your records         Online Application         Courser.Sheet         • Review Agreement         Now that you have submitted your online application, you will not be able to retrieve the application or reprint application documents.         APPLICATION FEE REQUIRED         Thank you for applying to Medicaid and/or NCHC (Children). In order to complete your application, a \$100.00 NC Application Fee is required. Please click the Pay Now' button. You will be directed to Paypoint to make the payment.         Pay Now' button. You will be directed to Paypoint to make the payment.         Pay Now' button. You will be directed to Paypoint to make the payment.         Pay Now' button. You will be directed to Paypoint to make the payment.         Pay Now' button. You will be directed to Paypoint to make the payment.         Pay Now' button. You will be directed to Paypoint to make the payment.         Pay Now' button. You will be directed to Paypoint to make the payment.         Pay Now' button. You will be directed to Paypoint to make the payment.         Pay Now' button.         Proceeding the federal regulatory requirements in 42 CFR 455.450(c) 455.101 and 455.434, the application you submitted requires fingerprinting. After         Your application indicates that you are enrolling as:         • Privisticin Assistrant's & ADVANCED PRACTICE NURSING PROV | ndicates a required field                                                                                                    | Legend                                  |              |
|----------------------------------------------------------------------------------------------------|----------------------------------------------------------------------------------------------------|-----------------------------------------|--------------|
| Thank you for submitting the online portion of your application. Please save/print the following documents for your records                                                                                                    | ONLINE SUBMISSION COMPLETE                                                                                                    |                                         | [            |
| Evview Agreement Now that you have submitted your online application, you will not be able to retrieve the application or reprint application documents.  APPLICATION FEE REQUIRED  Thank you for applying to Medicaid and/or NCHC (Children). In order to complete your application, a \$100.00 NC Application Fee is required. Please click the 'Pay Now' button. You will be directed to Paypoint to make the payment. Pay Now  FINGERPRINTING REQUIRED In compliance with the federal regulatory requirements in 42 CFR 455.450(c) 455.101 and 455.434, the application you submitted requires fingerprinting. After your application has been received and reviewed by CSRA, the Office Administrator will be contacted with instructions for completing the fingerprinting process. See Fingerprinting Information Page for more information.  REQUIRED ATTACHMENTS  Your application indicates that you are enrolling as:     PHYSICIAN ASSISTANTS & ADVANCED PRACTICE NURSING PROVIDERS, Clinical Nurse Specialist, Psychiatric/Mental Health The following documents are required with your Provider Enrollment Application. They can be submitted electronically and/or by regular mail.     No Required Attachments for the Taxonomy  ELECTRONIC ATTACHMENTS  If you need to submit electronic attachments, you may do so at this time by clicking the Upload Documents button below. You can also submit electronic                                                                                                    | Thank you for submitting the online portion of your application.<br>Please save/print the following documents for your records<br>• <u>Online Application</u><br>• <u>Cover Sheet</u>                                                                                                    |                                         |              |
| APPLICATION FEE REQUIRED  Thank you for applying to Medicaid and/or NCHC (Children). In order to complete your application, a \$100.00 NC Application Fee is required. Please click the Pay Now' button. You will be directed to Paypoint to make the payment. Pay Now  FINGERPRINTING REQUIRED  In compliance with the federal regulatory requirements in 42 CFR 455.450(c) 455.101 and 455.434, the application you submitted requires fingerprinting. After your application has been received and reviewed by CSRA, the Office Administrator will be contacted with instructions for completing the fingerprinting process. See Fingerprinting Information Page for more information.  REQUIRED ATTACHMENTS  Your application indicates that you are enrolling as:     PHYSICIAN ASSISTANTS & ADVANCED PRACTICE NURSING PROVIDERS, Clinical Nurse Specialist, Psychiatric/Mental Health The following documents are required with your Provider Enrollment Application. They can be submitted electronically and/or by regular mail.      No Required Attachments for the Taxonomy  ELECTRONIC ATTACHMENTS  If you need to submit electronic attachments, you may do so at this time by clicking the Upload Documents button below. You can also submit electronic                                                                                                    | <u>Review Agreement</u> Now that you have submitted your online application, you will not be able to retrieve the application or reprint application documents.                                                                                                    |                                         |              |
| Thank you for applying to Medicaid and/or NCHC (Children). In order to complete your application, a \$100.00 NC Application Fee is required. Please click the Pay Now' button. You will be directed to Paypoint to make the payment. Pay Now  FINCERPRINTING REQUIRED  In compliance with the federal regulatory requirements in 42 CFR 455.450(c) 455.101 and 455.434, the application you submitted requires fingerprinting. After your application has been received and reviewed by CSRA, the Office Administrator will be contacted with instructions for completing the fingerprinting process. See Fingerprinting Information Page for more information.  REQUIRED ATTACHMENTS  Your application indicates that you are enrolling as:  PHYSICIAN ASSISTANTS & ADVANCED PRACTICE NURSING PROVIDERS, Clinical Nurse Specialist, Psychiatric/Mental Health The following documents are required with your Provider Enrollment Application. They can be submitted electronically and/or by regular mail.  No Required Attachments for the Taxonomy  ELECTRONIC ATTACHMENTS  If you need to submit electronic attachments, you may do so at this time by clicking the Upload Documents button below. You can also submit electronic                                                                                                    | APPLICATION FEE REQUIRED                                                                                                    |                                         |              |
| FINGERPRINTING REQUIRED         In compliance with the federal regulatory requirements in 42 CFR 455.450(c) 455.101 and 455.434, the application you submitted requires fingerprinting. After your application has been received and reviewed by CSRA, the Office Administrator will be contacted with instructions for completing the fingerprinting process. See Fingerprinting Information Page for more information.         REQUIRED ATTACHMENTS         Your application indicates that you are enrolling as:         • PHYSICIAN ASSISTANTS & ADVANCED PRACTICE NURSING PROVIDERS, Clinical Nurse Specialist, Psychiatric/Mental Health         The following documents are required with your Provider Enrollment Application. They can be submitted electronically and/or by regular mail.         • No Required Attachments for the Taxonomy                                                                                                    | Thank you for applying to Medicaid and/or NCHC (Children). In order to complete your application, a \$100.00 NC Application Fee is required<br>'Pay Now' button. You will be directed to Paypoint to make the payment.                                                                                                    | l. Please click the                     | •            |
| REQUIRED ATTACHMENTS Your application indicates that you are enrolling as: • PHYSICIAN ASSISTANTS & ADVANCED PRACTICE NURSING PROVIDERS, Clinical Nurse Specialist, Psychiatric/Mental Health The following documents are required with your Provider Enrollment Application. They can be submitted electronically and/or by regular mail. • No Required Attachments for the Taxonomy  ELECTRONIC ATTACHMENTS If you need to submit electronic attachments, you may do so at this time by clicking the Upload Documents button below. You can also submit electronic                                                                                                    | FINGERPRINTING REQUIRED<br>In compliance with the federal regulatory requirements in 42 CFR 455.450(c) 455.101 and 455.434, the application you submitted requires<br>your application has been received and reviewed by CSRA, the Office Administrator will be contacted with instructions for completing the fin<br>See <u>Fingerprinting Information Page</u> for more information. | fingerprinting. Al<br>gerprinting proce | fter<br>ess. |
| Your application indicates that you are enrolling as:         • PHYSICIAN ASSISTANTS & ADVANCED PRACTICE NURSING PROVIDERS, Clinical Nurse Specialist, Psychiatric/Mental Health         The following documents are required with your Provider Enrollment Application. They can be submitted electronically and/or by regular mail.         • No Required Attachments for the Taxonomy    ELECTRONIC ATTACHMENTS If you need to submit electronic attachments, you may do so at this time by clicking the Upload Documents button below. You can also submit electronic                                                                                                    | REQUIRED ATTACHMENTS                                                                                                    |                                         |              |
| No Required Attachments for the Taxonomy  ELECTRONIC ATTACHMENTS  If you need to submit electronic attachments, you may do so at this time by clicking the Upload Documents button below. You can also submit electronic                                                                                                    | Your application indicates that you are enrolling as:<br>• PHYSICIAN ASSISTANTS & ADVANCED PRACTICE NURSING PROVIDERS, Clinical Nurse Specialist, Psychiatric/Mental Health<br>The following documents are required with your Provider Enrollment Application. They can be submitted electronically and/or by regular mat                                                              | ail.                                    |              |
| ELECTRONIC ATTACHMENTS<br>If you need to submit electronic attachments, you may do so at this time by clicking the Upload Documents button below. You can also submit electronic                                                                                                    | No Required Attachments for the Taxonomy                                                                                                    |                                         |              |
| If you need to submit electronic attachments, you may do so at this time by clicking the Upload Documents button below. You can also submit electronic                                                                                                    | ELECTRONIC ATTACHMENTS                                                                                                    |                                         |              |
| attachments on the Status Management Page. 32 Upload Document                                                                                                    | If you need to submit electronic attachments, you may do so at this time by clicking the Upload Documents button below. You can also sub-<br>attachments on the Status Management Page.                                                                                                    | nit electronic                          | nent         |

| Step | Action                                                                                                    |
|------|----------------------------------------------------------------------------------------------------|
| 30   | <ul> <li>As appropriate, open and save documents accessible through hyperlinks on the Final Steps page.</li> <li>Online Application: This is the same document that you reviewed during the application process. In this instance, the document will appear with a submitted date.</li> </ul> |
|      | Note: This link will be inaccessible once you move beyond this page.                                                                                                    |
| 31   | When Fingerprinting is required, the system advises that the OA will be contacted with more information on completing the process.                                                                                                    |

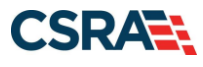

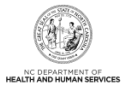

| Step | Action                                                                                                    |
|------|----------------------------------------------------------------------------------------------------|
| 32   | <ul> <li>Select Upload Documents to navigate to the Upload Documents page to upload supporting documents. Documents required include the following:</li> <li>Supporting documents if the provider answered Yes to any of the questions on the Exclusion Sanction Information page.</li> <li>Supporting documents if the provider completed the Federal Site Visit or paid the Federal Fee to another state.</li> <li>Notification and Electronic Fingerprint Submission Release of Information Form if the application required fingerprinting and either the Individual provider or one of the owners has completed the fingerprinting process with NCTracks within the past 6 months.</li> </ul> |
| 33   | Select the <b>Provider Enrollment Status and Management Home</b> hyperlink to return to the <b>Status and Management</b> page.                                                                                                    |

#### The Status and Management page displays.

| NC TO A CHORN                                                                                                 |                                                                                                    |                               |                            |                            |                | 🔒 Welcome, 📃 🛛 (Log o                           |
|----------------------------------------------------------------------------------------------------|----------------------------------------------------------------------------------------------------|-------------------------------|----------------------------|----------------------------|----------------|-------------------------------------------------|
| CALL IRACIO                                                                                                   |                                                                                                    |                               |                            |                            |                | I <u>NCTracks H</u>                             |
| Dravidar Dartal                                                                                               | Eligibility Prior A                                                                                                    | nnroval Claims Referral C     | ode Search Enrollment A    | dministration Payment Tra  | ling Partner C | incent Forms                                    |
| Nome I Status and Management                                                                                  | Lingibility                                                                                                    |                               |                            |                            |                |                                                 |
| · Itome · Status and Hamagement                                                                               |                                                                                                    |                               |                            |                            |                |                                                 |
| Contact Information                                                                                           | Status and M                                                                                                    | anagement                     |                            |                            |                | 🚔   A A   <u>He</u> l                           |
| If you have any questions regarding<br>completion of Provider Enrollment, please<br>contact CSRA Call Center. | * indicates a required fi                                                                                                    | eld                           |                            |                            |                | Legend                                          |
| Phone: 800-688-6696                                                                                           | Welcome to Pro                                                                                                    | vider Enrollment Status       | and Management             |                            |                |                                                 |
| Fax: 855-710-1965                                                                                             | Please choose from the options below to manage your enrollment status.                                                                                          |                               |                            |                            |                |                                                 |
| Lindi. <u>Winadisprovider prictiadis.com</u>                                                                  | - SUBMITTED APPL                                                                                                    | CATIONS                       |                            |                            |                | ?                                               |
| Ouick Links                                                                                                   | Below is the status of applications you have submitted.                                                                                                    |                               |                            |                            |                |                                                 |
| Online Application                                                                                            | If status is Payment Pending, we have received initial confirmation from Paypoint that your payment was confirmed; it may take up to 48 hours to verify the     |                               |                            |                            |                |                                                 |
| Advanced Medical Home Tier                                                                                    | If status of the                                                                                                    | application is in Payment Per | nding. Returned, or In Rev | iew, you can upload suppor | ting documents | tion by clicking the Upload Documents           |
| Attestation                                                                                                   | n sadas or de application is in Payment Pending, Returned, or in Review, you can upload supporting documentation by clicking the opload bocuments<br>hyperfink. |                               |                            |                            |                |                                                 |
| Provider Enrollment Home                                                                                      | - RECORD RES                                                                                                    | ULTS                          |                            |                            |                |                                                 |
| PE Terms and Conditions                                                                                       | NPI/Atypical<br>ID                                                                                                    | Name                          | DBA Name                   | Application Type           | Submit Date    | Status                                          |
| Applications                                                                                                  | 00000010                                                                                                    |                               |                            | RE-VERIFICATION            | 07/17/2018     | Pay Now , Upload Documents - Payment<br>Pending |
|                                                                                                    |                                                                                                    |                               |                            | MANAGE CHANGE<br>REQUEST   | 10/09/2017     | Manage Change Request Complete 34               |

| Step | Action                                                                                                    |
|------|----------------------------------------------------------------------------------------------------|
| 34   | <ul> <li>Re-verification applications require online fee payment:</li> <li>A \$100 NC Application Fee is required from providers if active in Medicaid and/or NCHC.</li> <li>Federal Fee for providers whose taxonomy classification is categorized as moderate or high risk and who have not completed the requirements within the past 5 years.</li> <li>Select <b>Pay Now</b> to pay the total amount due.</li> </ul> |

You will follow the process for payment as guided by the system. Once the payment process is completed, the **Payment Confirmation** page displays. Processing time may vary depending on whether additional information is required. You will receive an e-mail or a phone call if additional information is needed.

**Note**: The OA will receive an e-mail with a copy of the confirmation.

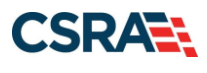

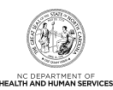

| Paym                 | ent Confirmation                                                                                                    |                                                                                                    |
|----------------------|----------------------------------------------------------------------------------------------------|----------------------------------------------------------------------------------------------------|
| k indicat            | tes a required field                                                                                                    | Legend                                                                                                    |
| ONL                  | INE PAYMENT SUBMISSION COMPLETE                                                                                                    |                                                                                                    |
| Belo<br>Payr<br>Cont | w is your payment summary and confirmation; please pr<br>ments are posted and the payment status will be update<br>tact the CSRA Call Center at if you have a | int the page for your records.<br>In within 2 business days of being received.<br>In questions about this payment. |
|                      |                                                                                                    |                                                                                                    |
| PAYA                 | NENT CONFIRMATION DETAILS                                                                                                    | ?                                                                                                    |
| Con                  | firmation Number:                                                                                                    |                                                                                                    |
|                      | NPI/Atypical ID:<br>Provider Name:                                                                                                    |                                                                                                    |
| 1                    | Payment Amount:                                                                                                    |                                                                                                    |
|                      |                                                                                                    | *                                                                                                    |
|                      | Return to                                                                                                    | Provider Enrollment Status and Management Hon                                                                      |
|                      |                                                                                                    |                                                                                                    |
| Step                 | Action                                                                                                    |                                                                                                    |
| 35                   | Select the Provider Enrollment Status and Ma                                                                                                    | nagement Home hyperlink to exit the page                                                                           |

Select the **Provider Enrollment Status and Management Home** hyperlink to exit the page and complete the Re-verification process.

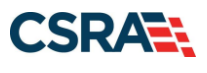

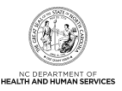

# Appendix A. Sections of the Status and Management Page

## SUBMITTED APPLICATIONS SECTION

The **Submitted Applications** section displays the status of all submitted applications. Here, the provider is able to see the status specific to their submitted application. Some examples are Withdrawn, In Review, Abandoned, and Approved.

|                                                                                                    | Approvai Giaims                                                                                                    | Reterrai                                            | Code Search                                                          | Enrosiment                                               | Administration Trac                                                                                                    | ang narmer Pr                                                   | ayment                                                                     | Consent Forms                                                                                                    | iraining                                                                                 |                                                                                                    |
|----------------------------------------------------------------------------------------------------|----------------------------------------------------------------------------------------------------|-----------------------------------------------------|----------------------------------------------------------------------|----------------------------------------------------------|----------------------------------------------------------------------------------------------------|-----------------------------------------------------------------|----------------------------------------------------------------------------|----------------------------------------------------------------------------------------------------|------------------------------------------------------------------------------------------|----------------------------------------------------------------------------------------------------|
| tus and l                                                                                                    | Managemen                                                                                                    | t                                                   |                                                                      |                                                          |                                                                                                    |                                                                 |                                                                            |                                                                                                    |                                                                                          | AA H                                                                                                    |
| licates a required                                                                                                    | field                                                                                                    |                                                     |                                                                      |                                                          |                                                                                                    |                                                                 |                                                                            |                                                                                                    |                                                                                          | Legend                                                                                                    |
| come to Pro                                                                                                    | ovider Enrollm                                                                                                    | ent Statu                                           | us and Mana<br>age your enro                                         | agement<br>oliment statu                                 | 5.                                                                                                    |                                                                 |                                                                            |                                                                                                    |                                                                                          |                                                                                                    |
| USMITTED APP                                                                                                    | LICATIONS                                                                                                    |                                                     |                                                                      |                                                          |                                                                                                    |                                                                 |                                                                            |                                                                                                    |                                                                                          | ſ                                                                                                    |
|                                                                                                    |                                                                                                    |                                                     |                                                                      |                                                          |                                                                                                    |                                                                 |                                                                            |                                                                                                    |                                                                                          |                                                                                                    |
| alow is the s                                                                                                    | tatus of applicatio                                                                                                    | ne unu hau                                          | us submitted                                                         |                                                          |                                                                                                    |                                                                 |                                                                            |                                                                                                    |                                                                                          |                                                                                                    |
| lelow is the s                                                                                                    | tatus of applicatio                                                                                                    | ns you hav                                          | ve submitted.                                                        |                                                          |                                                                                                    |                                                                 |                                                                            |                                                                                                    |                                                                                          |                                                                                                    |
| Below is the s<br>f status is Par<br>payment. If st                                                                         | tatus of applicatio<br>yment Pending, w<br>atus is Pay Now, y                                                                    | ns you hav<br>e have rec<br>your NC A               | ve submitted.<br>eived initial c                                     | onfirmation                                              | from Paypoint that y                                                                                                    | our payment v<br>1: click Pay No                                | was cor                                                                    | ifirmed; it may i                                                                                                    | take up to                                                                               | 48 hours to verify the                                                                                                  |
| Below is the s<br>if status is Par<br>payment. If st<br>if status of the<br>hyperlink.                                      | tatus of applicatio<br>yment Pending, w<br>atus is Pay Now, y<br>e application is in                                             | ns you hav<br>e have rec<br>your NC Aj<br>Payment F | ve submitted.<br>eived initial c<br>pplication Fee<br>Pending, Retu  | onfirmation<br>payment w<br>rned, or In F                | from Paypoint that y<br>as not made or failer<br>Review, you can uplo                                                                                       | our payment v<br>d) click Pay No<br>ad supporting               | was cor<br>w to m<br>docum                                                 | firmed; it may<br>ake payment.<br>entation by click                                                                                  | take up to                                                                               | 48 hours to verify the<br>load Documents                                                                                |
| Below is the s<br>If status is Par<br>payment. If st<br>If status of the<br>hyperlink.                                      | tatus of applicatio<br>yment Pending, w<br>atus is Pay Now, y<br>e application is in<br>ESULTS                                   | ns you hav<br>e have rec<br>your NC Aj<br>Payment F | ve submitted.<br>eived initial c<br>pplication Fee<br>Pending, Retu  | confirmation<br>payment w<br>rned, or In F               | from Paypoint that y<br>as not made or failed<br>Review, you can uplo                                                                                       | our payment v<br>d; click Pay No<br>ad supporting               | was cor<br>w to m<br>docum                                                 | firmed; it may<br>ake payment.<br>entation by click                                                                                  | take up to                                                                               | 48 hours to verify the<br>load Documents                                                                                |
| Below is the s<br>If status is Pa<br>payment. If st<br>If status of the<br>hyperlink.<br>RECORD R<br>NPI/Atypical<br>ID     | tatus of applicatio<br>yment Pending, w<br>atus is Pay Now, y<br>e application is in<br>ESULTS<br>Nam                            | ns you hav<br>e have rec<br>your NC Aj<br>Payment F | ve submitted.<br>eived initial c<br>pplication Fee<br>Pending, Retu  | confirmation<br>payment w<br>rned, or In F<br>DBA Name   | from Paypoint that y<br>as not made or failer<br>Review, you can uplo<br>Application T                                                                      | our payment v<br>d; click Pay No<br>ad supporting<br>ype Submit | was cor<br>w to m<br>docum                                                 | nfirmed; it may<br>ake payment.<br>entation by click                                                                                 | take up to<br>ting the Up<br>State                                                       | 48 hours to verify the<br>load Documents                                                                                |
| Below is the s<br>If status is Pa<br>payment. If st<br>If status of the<br>hyperlink.<br>– RECORD RI<br>NPI/Atypical<br>ID  | tatus of applicatio<br>yment Pending, w<br>atus is Pay Now, y<br>e application is in<br>ESULYS<br>Nam<br>MY BUSINESS III         | ns you hav<br>e have rec<br>your NC Aj<br>Payment F | ve submitted.<br>zeived initial c<br>pplication Fee<br>Pending, Retu | confirmation<br>payment w<br>rned, or In F<br>DBA Name   | from Paypoint that y<br>as not made or failer<br>Review, you can uplo<br>Application T<br>Enrollment                                                        | ype Submit<br>06/14/2                                           | was cor<br>w to m<br>docum<br>Date                                         | nfirmed; it may<br>ake payment.<br>entation by click<br>ay Now - Uploa                                                               | take up to<br>ing the Up<br>Statu<br>d Documen                                           | 48 hours to verify the<br>load Documents<br>rs<br>ts - Payment Pending                                                  |
| Below is the s<br>If status is Par<br>payment. If st<br>If status of the<br>hyperlink.<br>RECORD R<br>NPI/Atypical<br>ID    | tatus of applicatio<br>yment Pending, w<br>atus is Pay Now, y<br>e application is in<br><u>csulars</u><br>Nam<br>MY BUSINESS III | ns you hav<br>e have rec<br>your NC Aj<br>Payment F | ve submitted.<br>seived initial c<br>oplication Fee<br>Pending, Retu | confirmation<br>o payment w<br>rned, or In F<br>DBA Name | from Paypoint that y<br>as not made or failer<br>Review, you can uplo<br>Application T<br>Enroliment<br>Enroliment                                          | ype Submit<br>06/13/<br>06/14/<br>06/13/                        | was cor<br>w to m<br>docum<br>Date<br>2017 P<br>2017 P                     | nfirmed; it may i<br>ake payment.<br>entation by click<br>hay Now , Upload<br>hay Now , Upload                                       | take up to<br>ting the Up<br>Stats<br>d Documen<br>d Documen                             | 48 hours to verify the<br>load Documents<br>ts - Payment Pending<br>ts - Payment Pending                                |
| Below is the s<br>If status is Par<br>payment. If st<br>If status of the<br>hyperlink.<br>RECORD R<br>NPI/Atypical<br>ID    | tatus of applicatio<br>yment Pending, w<br>atus is Pay Now, y<br>e application is in<br>csulars<br>Nam<br>MY BUSINESS III        | ns you hav<br>e have rec<br>your NC Ap<br>Payment F | ve submitted.<br>seived initial c<br>oplication Fee<br>Pending, Retu | onfirmation<br>payment w<br>rned, or In F<br>DBA Name    | from Paypoint that y<br>as not made or failer<br>Review, you can uplo<br>Application T<br>Enroliment<br>Enroliment<br>Enroliment                            | ype Submit<br>06/13/<br>06/13/<br>06/13/                        | was cor<br>w to m<br>docum<br>Date<br>2017 P<br>2017 P<br>2017 P           | nfirmed; it may i<br>ake payment.<br>entation by click<br>lay Now , Uploar<br>lay Now , Uploar<br>lay Now , Uploar                   | take up to<br>sing the Up<br>Stats<br>d Documen<br>d Documen                             | 48 hours to verify the<br>load Documents<br>ts - Payment Pending<br>ts - Payment Pending<br>ts - Payment Pending        |
| Below is the s<br>If status is Pay<br>payment. If st<br>If status of the<br>hyperlink.<br>- RECORD RI<br>NPI/Atypical<br>ID | tatus of applicatio<br>yment Pending, w<br>atus is Pay Now, t<br>a application is in<br>ESULTS<br>Nam<br>MY BUSINESS III         | ns you hav<br>e have rec<br>your NC A<br>Payment F  | ve submitted.<br>seived initial c<br>pplication Fee<br>Pending, Retu | onfirmation<br>payment w<br>rned, or In F                | from Paypoint that y<br>as not made or failed<br>Review, you can uplo<br>Application T<br>Enroliment<br>Enroliment<br>Enroliment<br>Manage Chang<br>Request | ype Submit<br>06/13/<br>06/13/<br>e 06/12/                      | was cor<br>w to m<br>docum<br>Date<br>2017 P<br>2017 P<br>2017 L<br>2017 L | nfirmed; it may i<br>ake payment.<br>entation by click<br>lay Now - Upload<br>lay Now - Upload<br>lay Now - Upload<br>Jpload Documen | take up to<br>ting the Up<br>Statu<br>d Documen<br>d Documen<br>d Documen<br>ts - In Rev | 48 hours to verify the<br>load Documents<br>ts - Payment Pending<br>ts - Payment Pending<br>ts - Payment Pending<br>iew |

# SAVED APPLICATIONS SECTION

The **Saved Applications** section displays those applications that have been initiated but have not yet been submitted. When you are ready to continue working with the application, you must select the NPI and select **Resume**. You may also delete the application by selecting **Delete Draft**.

| Pleas  | e remember that your<br>nplete application will | application must be submitted<br>be deleted. | to the State within 9 | 0 days of the da | ite it was created. If no | t completed within 90 da   | ys, the    |  |  |
|--------|-------------------------------------------------|----------------------------------------------|-----------------------|------------------|---------------------------|----------------------------|------------|--|--|
| - R    | - RECORD RESULTS                                |                                              |                       |                  |                           |                            |            |  |  |
| Select | NPI/Atypical<br>ID                              | Name                                         | DBA Name              | ZIP Code         | Application Type          | Application Create<br>Date | Last Saved |  |  |
| 0      |                                                 |                                              |                       | 27502-<br>1216   | Manage Change<br>Request  | 07/21/2015                 | 07/21/2015 |  |  |
| 0      |                                                 |                                              |                       | 27502-<br>1216   | Manage Change<br>Request  | 07/01/2015                 | 10/01/2019 |  |  |
| 0      |                                                 |                                              |                       | 48433-<br>9451   | Manage Change<br>Request  | 07/27/2015                 | 07/27/2019 |  |  |
| 0      |                                                 |                                              |                       | 27502-<br>1216   | Manage Change<br>Request  | 07/21/2015                 | 07/21/2015 |  |  |
| 0      |                                                 |                                              |                       | 27295-<br>6848   | Manage Change<br>Request  | 10/12/2015                 | 10/12/2015 |  |  |
| 0      |                                                 |                                              |                       | 27607-<br>3073   | Manage Change<br>Request  | 07/23/2015                 | 07/27/2015 |  |  |

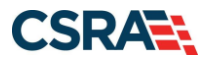

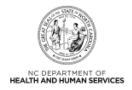

# MANAGE CHANGE REQUEST SECTION

The **Manage Change Request** section allows the provider to edit or update information that may be missing from their record. You would initiate an MCR by selecting the NPI line and selecting **Update**.

| NCTrac<br>The fol | are a benavioral nealth pro<br>ks Manage Change Reques<br>lowing provider accounts a | vider contracted with a Local Managemen<br>st application, please ensure your LME/MC<br>associated with your NCID are active. Plea                                                                                                    | o has the same updated data on file<br>se select the account with which yo | (LME/MCO) and you o<br>ou would like to submit | ipdate your dat<br>t a Manage Cha | inge   |
|-------------------|--------------------------------------------------------------------------------------|----------------------------------------------------------------------------------------------------|----------------------------------------------------------------------------|------------------------------------------------|-----------------------------------|--------|
| - REC             | t, then click Update.                                                                |                                                                                                    |                                                                            |                                                |                                   |        |
| Select            | NPI/Atypical 1D                                                                      | Name                                                                                                    | DBA Name                                                                   | ZIP Code                                       | Begin Date                        | Statu  |
| 0                 | A REAL PROPERTY.                                                                     | and a second of the second second sec |                                                                            | 27617-4833                                     | 05/01/2006                        | Active |
| 0                 |                                                                                      |                                                                                                    |                                                                            | 27217-2968                                     | 05/14/1993                        | Active |
| 0                 |                                                                                      |                                                                                                    |                                                                            | 28054-1749                                     | 02/01/1998                        | Active |
| 0                 |                                                                                      |                                                                                                    |                                                                            | 27560-6224                                     | 02/01/1989                        | Active |
| 0                 |                                                                                      |                                                                                                    |                                                                            | 27615-4731                                     | 01/16/2014                        | Active |
| 0                 |                                                                                      |                                                                                                    |                                                                            | 27617-4754                                     | 07/08/2013                        | Active |
| 0                 |                                                                                      |                                                                                                    |                                                                            | 27606-1834                                     | 08/02/2007                        | Active |
| 0                 |                                                                                      |                                                                                                    |                                                                            | 27615-2968                                     | 08/02/2007                        | Active |
| 0                 |                                                                                      |                                                                                                    |                                                                            | 27616-2944                                     | 10/16/1979                        | Active |
| 0                 |                                                                                      |                                                                                                    |                                                                            | 27560-8489                                     | 09/01/1999                        | Active |
|                   |                                                                                      |                                                                                                    |                                                                            |                                                |                                   | Upda   |
|                   |                                                                                      |                                                                                                    |                                                                            |                                                |                                   |        |

#### **RE-VERIFICATION SECTION**

The **Re-verification** section displays all NPIs that are due for Re-verification under a particular provider or OA. This is where we will complete the process for Re-verifying a provider's record. You would initiate the Re-verification process by selecting the NPI line and selecting **Re-Verify**.

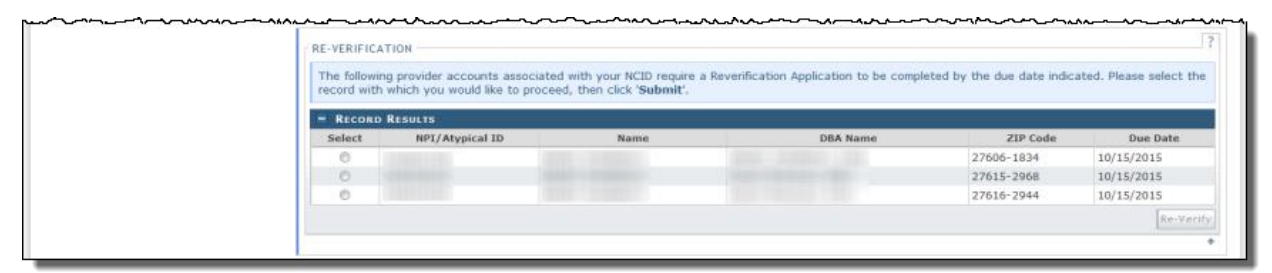